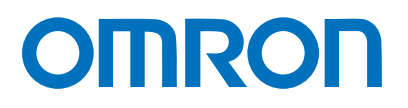

マシンオートメーションコントローラ NJシリーズ

# 汎用Ethernet**接続ガイド** (TCP/IP) 株式会社アイエイアイ

コントローラ編 (X-SELシリーズ)

Network Connection Guide

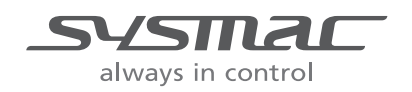

SBCZ-816A

# 目 次

| 1.  | 関連▼   | パニュアル1             |
|-----|-------|--------------------|
| 2.  | 用語と   | ≤定義2               |
| 3.  | 注意事   | 耳項3                |
| 4.  | 概要    |                    |
| 5.  | 対象    | 製品と対象ツール           |
| 5   | .1.   | 対象製品5              |
| 5   | .2.   | デバイス構成             |
| 6.  | Ether | net の設定内容7         |
| 6   | .1.   | Ethernet 通信設定7     |
| 6   | .2.   | 通信接続確認例            |
| 7.  | 接続手   | ≦順9                |
| 7   | .1.   | 作業の流れ9             |
| 7   | .2.   | アイエイアイ製コントローラの設定10 |
| 7   | .3.   | コントローラの設定16        |
| 7   | .4.   | 接続状態確認             |
| 8.  | 初期代   | 化方法                |
| 8   | .1.   | コントローラ             |
| 8   | .2.   | アイエイアイ製コントローラ      |
| 9.  | プロシ   | ジェクトファイル           |
| 9   | .1.   | 概要                 |
| 9   | .2.   | 相手機器コマンド           |
| 9   | .3.   | 異常判断処理             |
| 9   | .4.   | 使用変数               |
| 9   | .5.   | プログラム(ST 言語)40     |
| 9   | .6.   | タイムチャート            |
| 9   | .7.   | 異常処理62             |
| 10. | 改訂層   | 歴                  |

# 1. 関連マニュアル

本資料に関連するマニュアルは以下のとおりです。

| Man.No.  | 形式                     | マニュアル名称                            |
|----------|------------------------|------------------------------------|
| SBCA-358 | 形 NJ501-               | NJシリーズ CPUユニット ユーザーズマニュア           |
|          |                        | ル ハードウェア編                          |
| SBCA-359 | 形 NJ501-               | NJシリーズ CPUユニット ユーザーズマニュア           |
|          |                        | ル ソフトウェア編                          |
| SBCD-359 | 形 NJ501-               | NJ シリーズ CPU ユニット内蔵 EtherNet/IP ポ   |
|          |                        | ート ユーザーズマニュアル                      |
| SBCA-362 | 形 SYSMAC-SE2           | Sysmac Studio Version 1 オペレーションマニュ |
|          |                        | アル                                 |
| SBCA-360 | 形 NJ501-               | NJシリーズ コマンドリファレンスマニュアル             |
|          |                        | 基本編                                |
| SBCA-360 | 形 NJ501-               | NJシリーズ コマンドリファレンスマニュアル             |
|          |                        | 基本編                                |
| MJ0116   | 形 X-SEL-J/K            | 株式会社アイエイアイ X-SEL コントローラ            |
|          |                        | J/K タイプ 取扱説明書                      |
| MJ0134   | 形 X-SEL-KT             | 株式会社アイエイアイ                         |
|          |                        | グローバル仕様コントローラ                      |
|          |                        | X-SEL-KT 取扱説明書                     |
| MJ0148   | 形 X-SEL-P/Q            | 株式会社アイエイアイ X-SEL コントローラ            |
|          |                        | P/Q タイプ 取扱説明書                      |
| MJ0119   | 形 X-SEL-JX/KX          | 株式会社アイエイアイ X-SEL コントローラ            |
|          |                        | JX/KX タイプ 取扱説明書                    |
| MJ0152   | 形 X-SEL-PX/QX          | 株式会社アイエイアイ X-SEL コントローラ            |
|          |                        | PX/QX タイプ 取扱説明書                    |
| MJ0154   | 形 IA-101-X-MW          | 株式会社アイエイアイ                         |
|          | 形 IA-101-X-MW-J        | X-SEL 用パソコン対応ソフト 取扱説明書             |
|          | 形 IA-101-XA-MW         |                                    |
|          | 形 IA-101-X-USB         |                                    |
|          | 形 IA-101-X-USBMW       |                                    |
| -        | 形 X-SEL-J/K(KE/KT/KET) | 株式会社アイエイアイ                         |
|          | 形 X-SEL-JX/KX(KTX)     | X-SEL シリアル通信仕様書(フォーマット B)          |
|          | 形 TT                   |                                    |
|          | 形 X-SEL-P/Q            |                                    |
|          | 形 X-SEL-PX/QX          |                                    |
|          | 形 SSEL                 |                                    |
|          | 形 ASEL/PSEL            |                                    |

# 2. 用語と定義

| 用語            | 説明・定義                                     |
|---------------|-------------------------------------------|
| IP アドレス       | Ethernet では、IP アドレスを使用して通信を行います。          |
|               | IP アドレス (インターネットプロトコルアドレス)は、Ethernet 上のノ  |
|               | ード(ホストコンピュータ、コントローラなど)を識別するためのアド          |
|               | レスです。                                     |
|               | IP アドレスは、重複しないように設定や管理を行う必要があります。         |
| ソケット          | ソケットは、TCP または UDP の機能をユーザプログラムから直接利用      |
|               | するためのインタフェースです。                           |
|               | NJ シリーズマシンオートメーションコントローラでは、標準搭載のソケ        |
|               | ットサービス用命令を使用してソケット通信を行います。                |
|               | ソケットサービスを使用するには、相手ノードとの間でコネクションの          |
|               | 確立と切断が必要です。本資料では、確立処理を「ソケットオープン」          |
|               | または「TCP オープン」と、切断処理を「ソケットクローズ」または「ク       |
|               | ローズ」といいます。                                |
|               | ソケットサービスにより、相手ノードと任意のデータの送受信ができま          |
|               | す。                                        |
| Active と      | TCP ソケットのコネクション開設時、各ノードでオープン処理が実行さ        |
| Passive       | れます。                                      |
|               | このときノードがサーバになるか、クライアントになるかによって、オ          |
|               | ープンの方法が異なります。                             |
|               | 本資料では、サーバとしてオープンする場合の処理を「Passive オープ      |
|               | ン」と、クライアントとしてオープンする場合の処理を「Active オープ      |
|               | ン」または「オープン処理(Active)」といいます。               |
| keep-alive 機能 | TCP/IP のソケットサービスにおいて相手ノード( サーバまたはクライア     |
|               | ント)との間で、設定した時間以上に通信しない状態が継続すると、           |
|               | keep-alive の通信フレームを使用して相手ノードとの接続状態を確認し    |
|               | ます。                                       |
|               | 応答がなければ、一定間隔で確認を実施し、すべての確認に応答がなけ          |
|               | れば、コネクションを切断します。                          |
| linger 機能     | TCPソケットクローズ時にRSTデータを送信してポートNo.開放までの       |
|               | 時間を待たずに、即座に同じポート No.によるオープン処理を可能にす        |
|               | る TCP ソケットのオプションです。                       |
|               | linger オプションを指定しない場合、TCP クローズ時に FIN データを発 |
|               | 行し、その後の約1分間で相手ノードとの間で送達確認などの終了管理          |
|               | を行います。このため、同じポート No.の TCP ソケットを即座に使用で     |
|               | きないことがあります。                               |

# 3. 注意事項

- (1) 実際のシステム構築に際しては、システムを構成する各機器・装置の仕様をご確認のうえ、 定格・性能に対し余裕を持った使い方をし、万一故障があっても危険を最小にする安全回 路などの安全対策を講じてください。
- (2) システムを安全にご使用いただくため、システムを構成する各機器・装置のマニュアルや 取扱説明書などを入手し、「安全上のご注意」「安全上の要点」など安全に関する注意事項 を含め、内容を確認のうえ使用してください。
- (3) システムが適合すべき規格・法規または規制に関しては、お客様自身でご確認ください。
- (4) 本資料の一部または全部を、オムロン株式会社の許可なしに複写、複製、再配布すること を禁じます。
- (5) 本資料の記載内容は、2011 年 12 月時点のものです。 本資料の記載内容は、改良のため予告なく変更されることがあります。

本資料で使われているマークには、次のような意味があります。

🌔 安全上の要点

製品を安全に使用するために実施または回避すべきことを示します。

#### ┦ 使用上の注意

製品が動作不能、誤動作、または性能や機能への悪影響を予防するために実施または回避す べきことを示します。

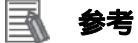

必要に応じて読んでいただきたい項目です。 知っておくと便利な情報や、使用するうえで参考となる内容について説明しています。

#### 著作権・商標について

Microsoft Corporation のガイドラインに従って画面写真を使用しています。 Windows は米国 Microsoft Corporation の米国およびその他の国における登録商標です。 EtherCAT®は、ドイツのベッコフオートメーション株式会社がライセンスを供与した登録商標 であり、特許取得済みの技術です。

本資料に記載されている会社名・製品名は、それぞれ各社の商標または登録商標です。

# 4. 概要

本資料は、株式会社アイエイアイ(以下、アイエイアイ)製コントローラ(X-SELシリーズ) を、オムロン株式会社(以下、オムロン)製マシンオートメーションコントローラ NJシリ ーズ(以下、コントローラ)と、Ethernet で接続する手順とその確認方法をまとめたもので す。

あらかじめ準備されたプロジェクトファイルの Ethernet 通信設定を通して、設定手順と設定時のポイントを理解することにより、Ethernet 通信接続することができます。

本プロジェクトファイルでは、相手機器に対する「201H (バージョンコード照会)」メッセージの送受信により、Ethernetの接続確認を行います。

オムロンより「Sysmac Studio プロジェクトファイル」の最新ファイルを事前に準備してください。

| 名称                    | ファイル名                       | バージョン    |
|-----------------------|-----------------------------|----------|
| Sysmac Studio プロジェク   | IAI_X-SEL_ETN(TCP)_V100.SMC | Ver.1.00 |
| <u>トファイル(拡張子:SMC)</u> |                             |          |

# 5. 対象製品と対象ツール

#### 5.1. 対象製品

接続を保証する対象機器は以下のとおりです。

| メーカ    | 名称               | 形式            | バージョン       |
|--------|------------------|---------------|-------------|
| オムロン   | NJ シリーズ CPU ユニット | 形 NJ501-      | -           |
| アイエイアイ | コントローラ           | 形X-SEL-       | Ver. 0.28   |
| アイエイアイ | 単軸ロボット           | -             |             |
|        | 直交ロボット           |               |             |
|        | スカラロボット          |               |             |
| アイエイアイ | X-SEL 用パソコン対応ソフト | 形 IA-101-X-MW | V7.07.10.00 |

#### ■ 参考

本資料は機器の通信接続確立までの手順について記載したものであって、機器個別の操作や 設置および配線方法に関しては記載しておりません。

上記製品(通信接続手順以外)の詳細に関しましては、対象製品の取扱説明書を参照するか、 機器メーカまでお問い合わせください。

(株式会社アイエイアイ http://www.iai-robot.co.jp/)

上記連絡先は、本資料作成時点のものです。最新情報は各機器メーカにご確認ください。

#### ■ 参考

X-SEL コントローラに接続可能なアクチュエータに関しましては、機器メーカまでお問い合わせください。

(株式会社アイエイアイ http://www.iai-robot.co.jp)

# 5.2. デバイス構成

本資料の接続手順を再現するための構成機器は以下のとおりです。

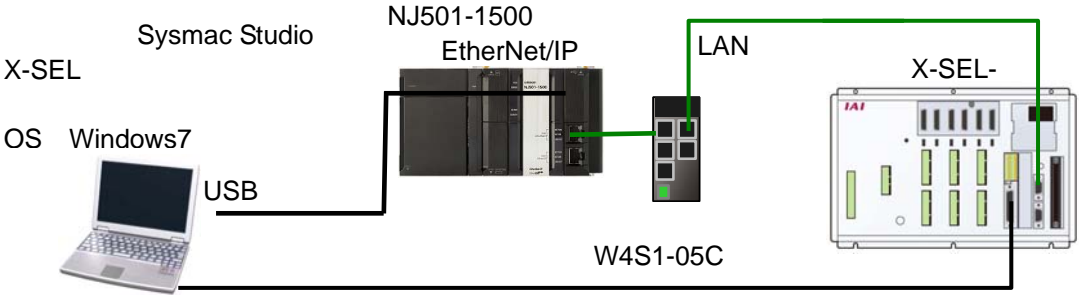

パソコン接続ケーブル+非常停止ボックス

| メーカ    | 名称                    | 形式                    | バージョン       |
|--------|-----------------------|-----------------------|-------------|
| オムロン   | NJシリーズ CPUユニット        | 形 NJ501-1500          |             |
|        | (内蔵 EtherNet/IP ポート)  |                       |             |
| オムロン   | 電源ユニット                | 形 NJ-PA3001           |             |
| オムロン   | スイッチングハブ              | 形 W4S1-05C            |             |
| オムロン   | Sysmac Studio         | 形 SYSMAC-SE2          | Ver.1.00    |
| オムロン   | Sysmac Studio プロジェクトフ | IAI_X-SEL_ETN(TCP)_V1 | Ver.1.00    |
|        | ァイル                   | 00.SMC                |             |
| -      | パソコン(OS:Windows7)     |                       |             |
| -      | USB ケーブル              |                       |             |
|        | (USB2.0 準拠 B コネクタ)    |                       |             |
| -      | LAN ケーブル(Ethernet カテ  |                       |             |
|        | ゴリ 5 以上の STP ( シールド   |                       |             |
|        | ツイストペア)ケーブル)          |                       |             |
| アイエイアイ | コントローラ                | 形 X-SEL-              | Ver.0.28    |
| アイエイアイ | X-SEL 用パソコン対応ソフト      | 形 IA-101-X-MW         | V7.07.10.00 |
| アイエイアイ | パソコン接続ケーブル+非常         | 形 CB-ST-E1MW050-EB    |             |
|        | 停止ボックス                |                       |             |

#### 伊爾上の注意

オムロン株式会社より「Sysmac Studio プロジェクトファイル」の最新ファイルを事前に準備してください。

(ファイルの入手については、オムロン株式会社までお問い合わせください)

### ■ 参考

構成機器、バージョンが異なる場合再現できないことがあります。構成、形式、バージョン を確認のうえ、お客様の構成と異なる場合は、オムロンまでお問い合わせください。

#### ■ 参考

本資料ではコントローラとの接続に USB を使用します。USB ドライバのインストールにつ いては、「Sysmac Studio Version1.0 オペレーションマニュアル」(SBCA-362)の「付録 A-1 USB ケーブルで直接接続する場合のドライバのインストール方法」を参照してください。

### 参考

パソコンとアイエイアイ製コントローラとの接続に使用するケーブルおよびパソコン対応 ソフトは、コントローラの機種により異なります。詳細は各コントローラの取扱説明書を参 照してください。

# 6. Ethernet の設定内容

本資料で設定する通信パラメータおよび変数名などの仕様を示します。

# 参考

本資料および本プロジェクトファイルでは、本章に記載されている設定およびコマンドのみ の動作が可能です。本設定以外の通信を行うためには、改造が必要です。

# 6.1. Ethernet通信設定

Ethernet 通信を行うための設定は、以下になります。

|              | 形 NJ501-1500    | 形 X-SEL-      |
|--------------|-----------------|---------------|
| IP アドレス      | 192.168.250.1   | 192.168.250.2 |
| サブネットマスク     | 255.255.255.0   | 255.255.255.0 |
| ゲートウェイ       | -               | (任意)          |
| ポート No.      | (プロジェクトファイルで設定) | 2000          |
| 局番           | -               | 153(初期値)      |
| (ユーザ開放 SIO チ |                 |               |
| ャンネル0局コード)   |                 |               |
|              |                 |               |

本資料では、同一セグメント内の接続のため、ゲートウェイの設定は不要です。

#### 6.2. 通信接続確認例

本資料では、ストラクチャード・テキスト(以下、ST)言語によるプログラムで、コントロ ーラからアイエイアイ製コントローラに対して「ソケットオープン」、「送受信」、「ソケット クローズ」を実行する場合を例とします。

コントローラとアイエイアイ製コントローラ間では、「201H(バージョンコード照会)」のメッセージを送受信します。動作概要を以下に示します。

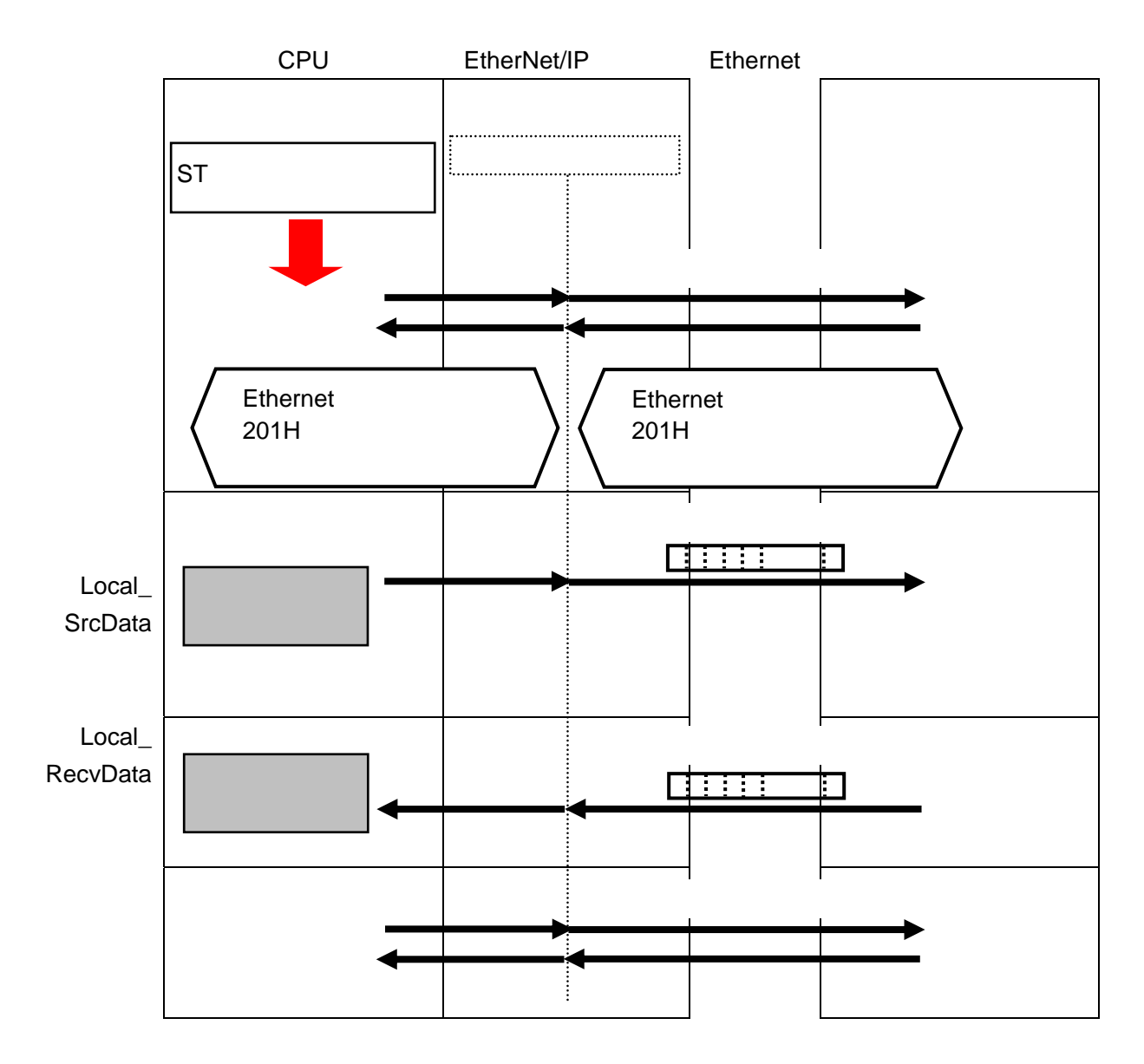

# 7. 接続手順

本章では、コントローラを Ethernet 接続する手順について記載します。 本資料では、コントローラおよびアイエイアイ製コントローラが工場出荷時の初期設定状態 であることを前提として説明します。各機器の初期化については「8.初期化方法」を参照し てください。

# 7.1. 作業の流れ

コントローラを Ethernet 接続設定する手順は以下のとおりです。

| 7.2 アイエイアイ製コントローラの設定                        | アイエイアイ製コントローラの設定を行います。                                                       |
|---------------------------------------------|------------------------------------------------------------------------------|
| 7.2.1 パラメータ設定                               | コントローラのパラメータを設定します。                                                          |
| 7.3 コントローラの設定                               | コントローラの設定を行います。                                                              |
| 7.3.1 Sysmac Studio の起動とプロジ<br>ェクトファイルの読み込み | オートメーションソフトウェア「Sysmac Studio」<br>を起動し、「Sysmac Studio プロジェクトファイル」<br>を読み込みます。 |
| 7.3.2 パラメータの確認とビルドの実<br>行                   | 設定パラメータを確認し、プロジェクトデータのプ<br>ログラムチェックおよびビルドを実行します。                             |
| 7.3.3 オンライン接続とプロジェクト<br>データの転送              | 「Sysmac Studio」をオンライン接続し、プロジェ<br>クトデータをコントローラに転送します。                         |
| 7.4 接続状態確認                                  | 転送したプロジェクトファイルを実行し、Ethernet<br>通信が正しく行われていることを確認します。                         |
| 7.4.1. プロジェクトファイルの実行と<br>受信データの確認           | プロジェクトファイルを実行し、コントローラの変<br>数に正しいデータが書き込まれていることを確認し<br>ます。                    |

#### | 使用上の注意

オムロン株式会社より「Sysmac Studio プロジェクトファイル」の最新ファイルを事前に準備してください。

(ファイルの入手については、オムロン株式会社までお問い合わせください)

## 7.2. アイエイアイ製コントローラの設定

アイエイアイ製コントローラの設定を行います。

7.2.1. パラメータ設定

コントローラのパラメータを設定します。 パラメータの設定は「X-SEL 用パソコン対応ソフト」で行いますので、ソフトをあらかじ めパソコンにインストールしてください。 なお、ソフトのインストール方法については「X-SEL 用パソコン対応ソフト取扱説明書」 (MJ0154)を参照してください。

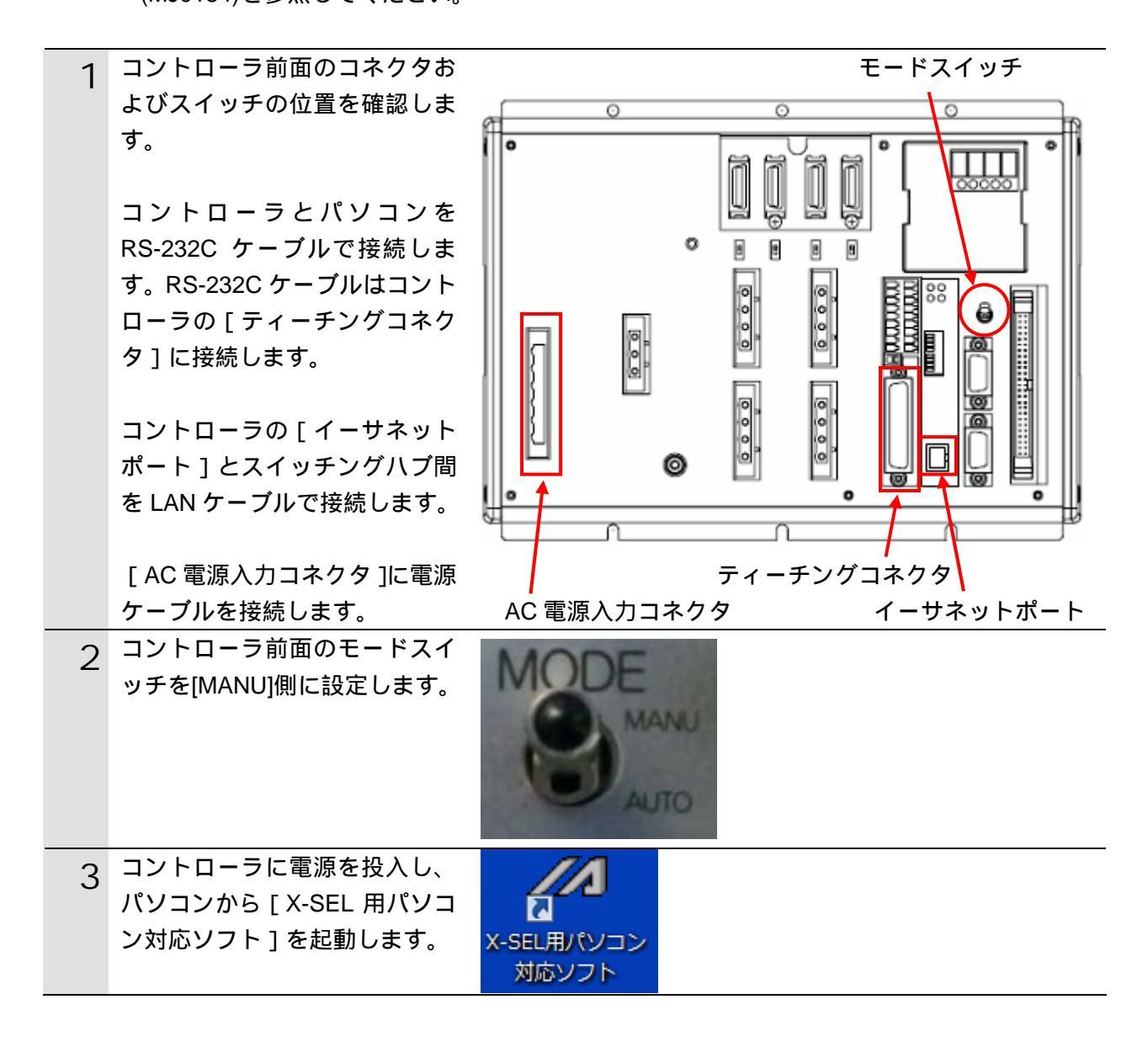

## 7. 接続手順

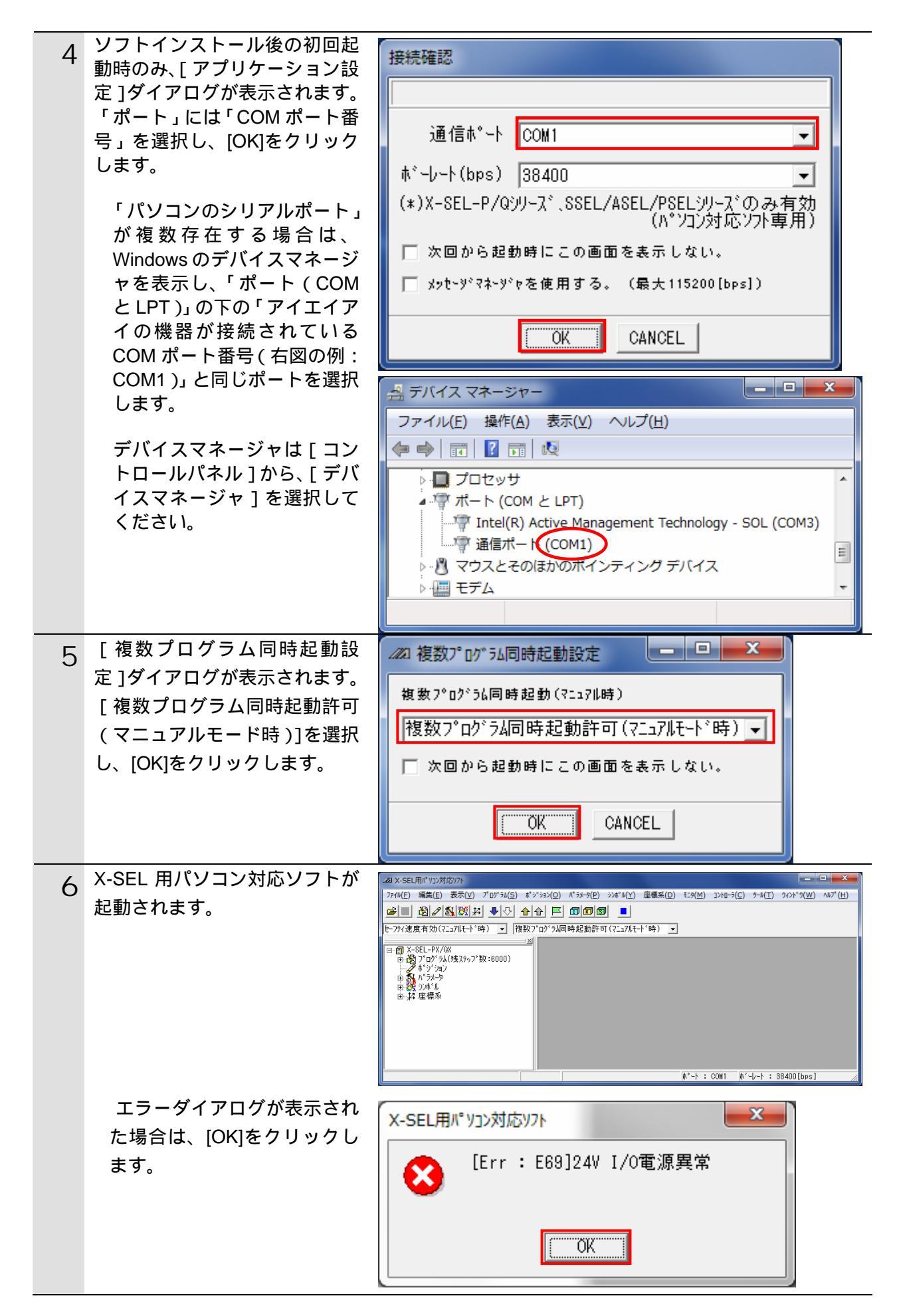

7. 接続手順

| 7 | メニューバーから[パラメータ]        | パ <sup>°</sup> ラメータ(P) シンホ <sup>*</sup> ル(Y) [                                                                                                    |           |
|---|------------------------|----------------------------------------------------------------------------------------------------|-----------|
| , | - [編集]を選択します。          |                                                                                                    |           |
|   |                        | ₩95年(C)                                                                                                    |           |
| 8 | [パラメータ編集]ダイアログ         |                                                                                                    |           |
| 0 | の[I/O]タブが表示されますの       |                                                                                                    |           |
|   | で次の【変更パラメーター覧】         | 【1/0】全軸共通   軸別   ドライバ   エンコーダ   I/O系デバイス   その                                                                                                    | の他        |
|   |                        | No N <sup>o</sup> ラメータ名                                                                                                    | 設定値 🔺     |
|   | のように変更します。             | 89 (PC・TP用SIO予約) <br> 90  7-サー開放SIOチャンALD使用方法(AUTOF-ト、時)                                                                                                    | 0h<br>2   |
|   |                        | 91 2-サ <sup>*</sup> -開放SIOチャンネルの局コート <sup>*</sup>                                                                                                    | 153       |
|   | 右図は、設定変更後の値になり         | 92 2-サ <sup>*</sup> -開放SIOチャンネルOホ <sup>*</sup> -レート種別<br>93 2-ザ-開放SIOチャンネルOデーレー                                                                                                    | 0         |
|   | ます。                    |                                                                                                    |           |
|   | 各パラメータの詳細や丁場出          |                                                                                                    | 11.       |
|   |                        | 2021 パラメータ編集                                                                                                    |           |
|   |                        |                                                                                                    |           |
|   | 1 1 1 7 1 X-SEL 1 2 FU | 【/0】全軸共通   軸別  ドライバ   エンコーダ   I/0系デバイス   そ(                                                                                                    | の他        |
|   | ーラ PX/QX タイブ取扱説明       | No N <sup>*</sup> フメーダ名<br>120 ネットワーク属性1                                                                                                    |           |
|   | 書」(MJ0152)の「付録」 - 「パ   | 121 ネットワーク属性2                                                                                                    | Oh        |
|   | ラメーター覧表」を参照して          | 122 ネットワーク属性3<br> 123 スットワーク属性4                                                                                                    | Oh<br>Oh  |
|   | ください                   | 124 ネットワーク属性5                                                                                                    | 3h        |
|   |                        | 125 ベットソーク馬 住ち                                                                                                    | 31E32h    |
|   |                        | 120 14919-73周日1                                                                                                    | 5050214h  |
|   |                        | 128 ネットワーク属性9                                                                                                    | 10000h    |
|   |                        | 129 ネットワーク場1至10<br> 130 自MAC7ト*レス(H)                                                                                                    | 0030h     |
|   |                        | 131 自MAC7ト*レス(L)                                                                                                    | 11025002h |
|   |                        | 1321日1P7トンス(H)<br>1331白1P7トンス(MH)                                                                                                    | 192       |
|   |                        | 134 @ IP71*bス(ML)                                                                                                    | 250       |
|   |                        | 135 自IP7ドレス(L)<br>138 世ゴネートフフク(H)                                                                                                    | 2         |
|   |                        | 137 サブドネットマスク(MH)                                                                                                    | 255       |
|   |                        | 138 サフドネットマスク(ML)                                                                                                    | 255       |
|   |                        | 140 7 771115 - 1727(H)                                                                                                    | 0         |
|   |                        | 141 デフォルトゲートウェイ(MH)<br>149 デフォルトゲートウェイ(MH)                                                                                                    | 0         |
|   |                        | 142 7 )77// 142 17 )77// 142 17 )77// 170 170 170 170 170 170 170 170 170 170 | 0         |
|   |                        | 144 IAI7°中山ルB/TCP自木°-卜番号(MANUモ-ト°)                                                                                                    | 64511     |
|   |                        | 145 2~サ、一開放チャンスル31(TCP/IP)目れ、一个番号<br> 146 7-サ、一開放チャンスル32(TCP/IP)自れ。一个番号                                                                                                    | 64512     |
|   |                        | 147 2-サ*-開放チャンネル33(TCP/IP)自ホ*-ト番号                                                                                                    | 64514     |
|   |                        | 148 2-ザ〜開放チャンネル34(TCP/IP)自ポート番号<br>  149  T4TプロトフルB/TCP接続先IP7トシレフ(MANUモード)(H)                                                                                                    | 64515     |
|   |                        | 150 IAIフ <sup>o</sup> ロトコルB/TCP接続先IP7ト <sup>*</sup> レス(MANUモート <sup>*</sup> )(MH)                                                                                                    | 168       |
|   |                        | 151 IAIフ°ロトコルB/TCP接続先IPアドレス(MANUモード)(ML)<br>152 IAIコ°ロトコルB/TCP接続先IDフドレス(MANUモード)(ML)                                                                                                    | 250       |
|   |                        | 153 IAI7°ロコルB/TCP接続先ポペート番号(MANUモート*)                                                                                                    | 0 +       |
|   |                        |                                                                                                    |           |
|   |                        |                                                                                                    |           |

【変更パラメーター覧】

| No. | パラメータ名                                                                   | 設定値      | 備考    |
|-----|--------------------------------------------------------------------------|----------|-------|
| 91  | ユーザ開放 SIO <sup>1</sup> チャンネル 0 局コード                                      | 153(99h) | (初期値) |
| 124 | ネットワーク属性5(イーサネットクラサバ種別 <sup>2</sup> :サーバ)                                | 3h       |       |
| 129 | ネットワーク属性 10                                                              | 10h      |       |
|     | (イーサネット動作規定:TCP/IP メッセージ通信)                                              |          |       |
| 132 | 自 IP アドレス(H) <sup>3</sup>                                                | 192      | (初期値) |
| 133 | 自 IP アドレス(MH) <sup>3</sup>                                               | 168      | (初期値) |
| 134 | 自 IP アドレス(ML) <sup>3</sup>                                               | 250      |       |
| 135 | 自 IP アドレス(L) <sup>3</sup>                                                | 2        |       |
| 136 | サブネットマスク(H) <sup>3</sup>                                                 | 255      | (初期値) |
| 137 | サブネットマスク(MH) <sup>3</sup>                                                | 255      | (初期値) |
| 138 | サブネットマスク(ML) <sup>3</sup>                                                | 255      | (初期値) |
| 139 | サブネットマスク(L) <sup>3</sup>                                                 | 0        | (初期値) |
| 140 | デフォルトゲートウェイ(H) <sup>3</sup>                                              | 0        | (初期値) |
| 141 | デフォルトゲートウェイ(MH <sup>) 3</sup>                                            | 0        | (初期値) |
| 142 | デフォルトゲートウェイ(ML) <sup>3</sup>                                             | 0        | (初期値) |
| 143 | デフォルトゲートウェイ(L) <sup>3</sup>                                              | 0        | (初期値) |
| 144 | IAI プロトコル B ⁴/TCP 自ポート番号(MANU モード)                                       | 64511    | (初期値) |
| 149 | IAI プロトコル B <sup>4</sup> /TCP 接続先 IP アドレス( MANU モード )(H)<br><sup>3</sup> | 192      | (初期値) |
| 150 | IAI プロトコル B <sup>4</sup> /TCP 接続先 IP アドレス(MANU モード)<br>(MH) <sup>3</sup> | 168      | (初期値) |
| 151 | IAI プロトコル B <sup>4</sup> /TCP 接続先 IP アドレス(MANU モード )(ML)<br><sup>3</sup> | 250      |       |
| 152 | IAI プロトコル B <sup>4</sup> /TCP 接続先 IP アドレス( MANU モード )(L)<br><sup>3</sup> | 1        |       |
| 153 | IAI プロトコル B <sup>4</sup> /TCP 接続先ポート番号(MANU モード)                         | 0        |       |

1 相手機器の局番設定はユーザ開放 SIO(シリアル I/O)の設定と共用です。

2 相手機器のクライアント / サーバ種別を設定します。

3H:第1オクテット、MH:第2オクテット、ML:第3オクテット、L:第4オクテット 4「IAI プロトコルB」とは、相手機器 X-SEL シリーズが対応する通信仕様「フォーマット B」のことです。

| 9  | パラメータ設定後は、 (1) [コン<br>トローラへ転送]をクリックし<br>ます。<br>ダイアログが表示されますの<br>で、[はい]をクリックします。<br>パラメータの設定値に変更が<br>ない場合は、10~11 項の画面<br>は表示されませんので、12 項 | Image: Constraint of the system         Image: Constraint of the system         Image: Constraint of the system </th |
|----|----------------------------------------------------------------------------------------------------|----------------------------------------------------------------------------------------------------|
|    | へ進んでください。                                                                                                    | (はい(Y) いいえ(N)                                                                                                    |
| 10 | ダイアログが表示されますの<br>で、[OK]をクリックします。                                                                                                    | 情報 ▲ ▲ ● ● ● ● ● ● ● ● ● ● ● ● ● ● ● ● ●                                                                                                    |
|    |                                                                                                    | OK                                                                                                    |
| 11 | ダイアログが表示されますの<br>で、[ポジション・座標系定義デ<br>ータ]と[パラメータ]にチェ<br>ックを入れて[はい]をクリッ<br>クします。                                                           | X-SEL用パソコン対応ソフト<br>フラッシュROMへ書込みますか?<br>□ プログラム<br>□ シンボル<br>☑ ポジション・座標系定義データ<br>☑ パラメータ<br>□ IIII(Y) IIIIえ(N)                                                                                                    |
| 12 | ダイアログが表示されますの<br>で、[はい]をクリックします。                                                                                                    | 確認                                                                                                    |
|    |                                                                                                    |                                                                                                    |

 13
 再起動が実行され、コントロー ラと再接続できたことを確認 し、X-SEL パソコン対応ソフト を終了します。
 X-SEL パソコン対応ソフトとコ ントローラが接続されている と、コントローラとのイーサネ

ット通信を行うことができませ

ん。

# 7.3. コントローラの設定

コントローラの設定を行います。

### 7.3.1. Sysmac Studioの起動とプロジェクトファイルの読み込み

オートメーションソフトウェア「Sysmac Studio」を起動し、「Sysmac Studio プロジェク トファイル」を読み込みます。 ツールソフトと USB ドライバをあらかじめパソコンにインストールしてください。また、

USB ケーブルをパソコンとコントローラに接続し、コントローラの電源を投入してください。

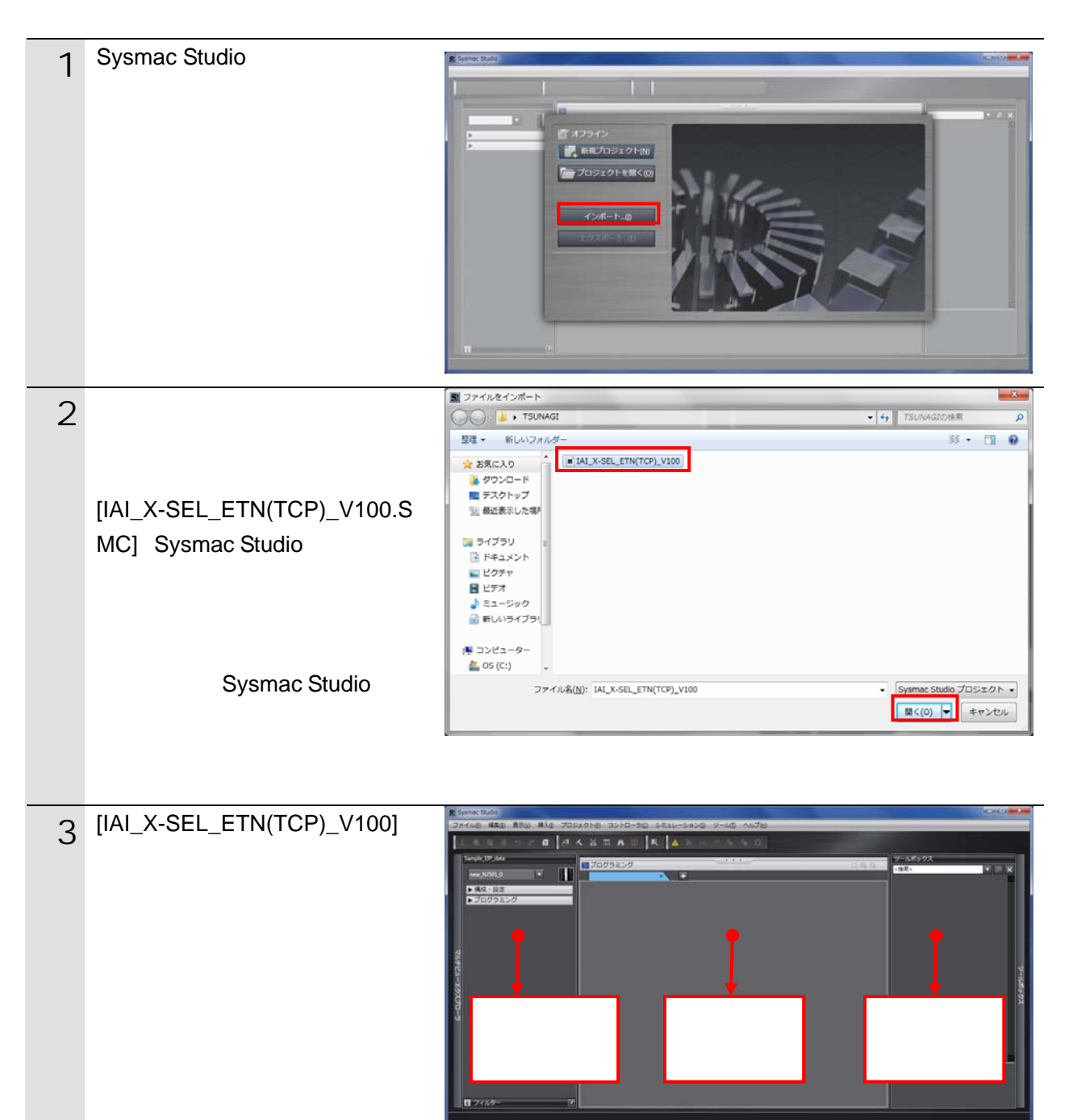

7.3.2. パラメータの確認とビルドの実行

設定パラメータを確認し、プロジェクトデータのプログラムチェックおよびビルドを実行 します。

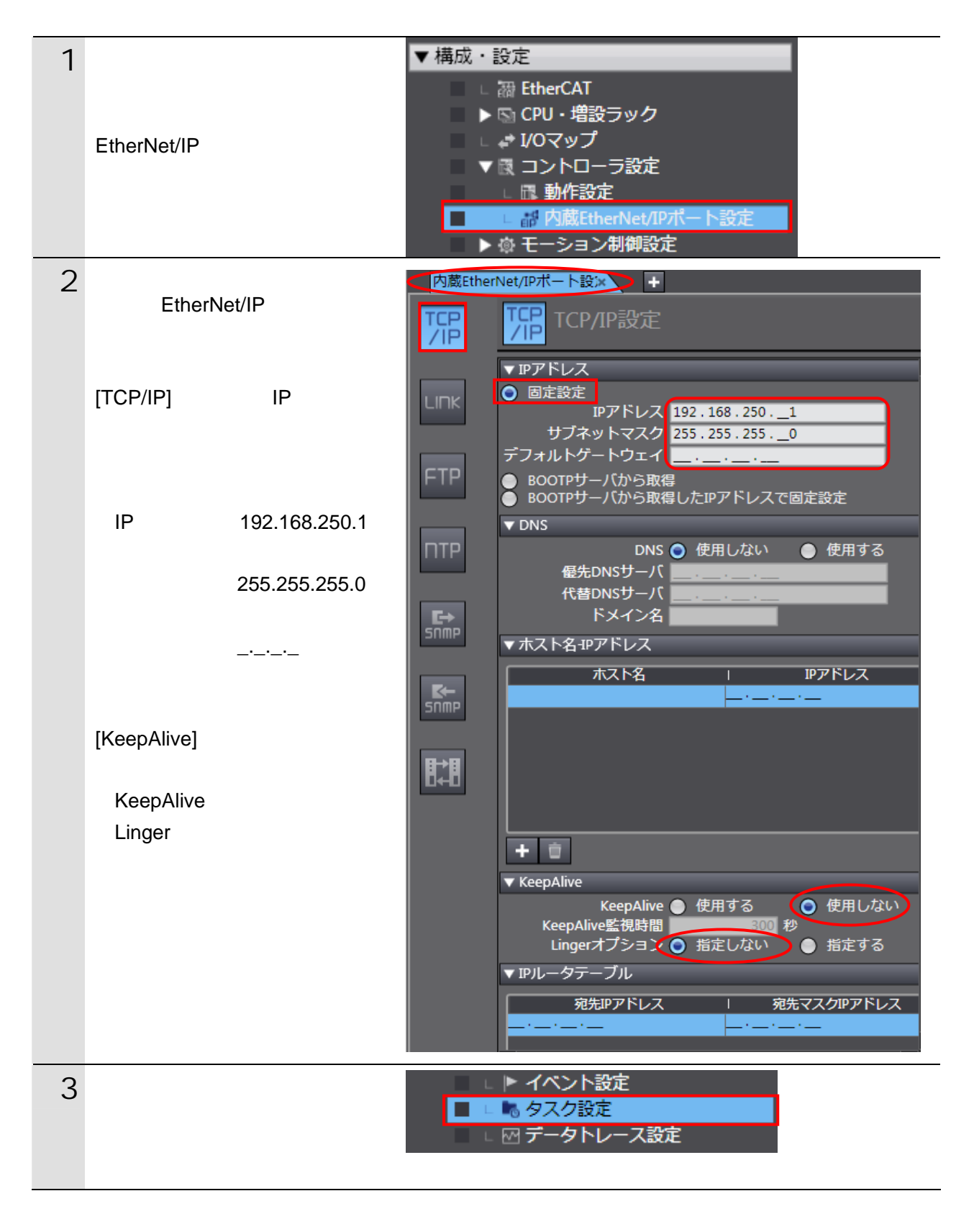

| 4 | [ エディットウィンドウ ] に、<br>[ タスク設定 ] タブが表示され<br>ます。<br>[ プログラムの割付設定 ] を選<br>択し、[Primary Task]に<br>[Program0]が設定されているこ<br>とを確認します。 | 構成・設定<br>タスク設定<br>▼ ■ PrimaryTask<br>・<br>・<br>・<br>・<br>・<br>・<br>・<br>・<br>・<br>・<br>・<br>・<br>・                                                                              |
|---|----------------------------------------------------------------------------------------------------|----------------------------------------------------------------------------------------------------|
| 5 | メニューバーから、[ プロジェク<br>ト ] - [全プログラムチェック ]<br>を選択します。                                                                          | プロジェクト(P)       コントローラ(C)       ショ         全プログラムチェック(C)       F7         部分プログラムチェック(S)       Shift+F7         ビルド(B)       F8         リビルド(R)       ビルド中断(A)         Shift+F8 |
| 6 | [エディットウィンドウ]下に、<br>[ビルドウィンドウ]が表示されます。<br>エラーおよびワーニングが、と<br>もに「0」であることを確認します。                                                | ビルドウィンドウ<br>※ 0 エラー A 0 ワーニンク<br>ト 概要 I プログラム I 発生箇所 I                                                                                                    |
| 7 | メニューバーから、[ プロジェク<br>ト ] - [リビルド ]を選択しま<br>す。                                                                                | プロジェクト(P)       コントローラ(C)       シミ         全プログラムチェック(C)       F7         部分プログラムチェック(S)       Shift+F7         ビルド(B)       F8         リビルド(R)       ビルド中断(A)                  |
|   | 変換中の画面が表示されます。                                                                                                    | 13%<br>キャンセル                                                                                                    |
| 8 | [ビルドウィンドウ]内のエラ<br>ーおよびワーニングが、ともに<br>「0」であることを確認します。                                                                         | ビルドウィンドウ × マウトブットウィンドウ×<br>2 0 エラー A 0 フーニング<br>・ 一 授売 ・ プログラム ・ 発生箇所 ・                                                                                                    |

7.3.3. オンライン接続とプロジェクトデータの転送 「Sysmac Studio」をオンライン接続し、プロジェクトデータをコントローラに転送しま す。

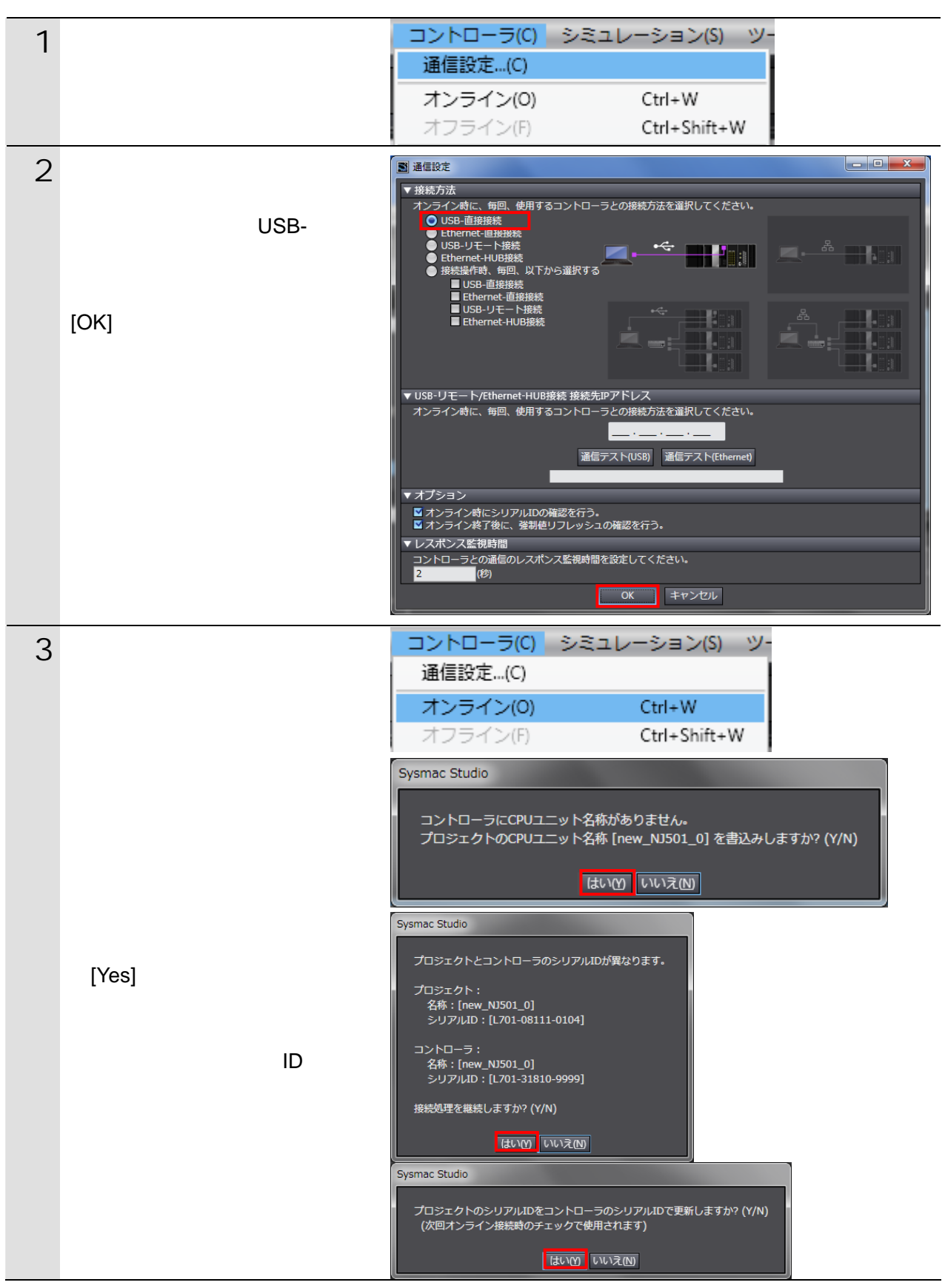

# 参考

コントローラとのオンライン接続に関する詳細については、「Sysmac Studio Version1.0 オペレーションマニュアル」(SBCA-362)の「第5章 コントローラとの接続」を参照してください。

| 4 | オンライン状態になると、[ エデ<br>ィットウィンドウ ] の上段に、<br>黄色い枠が表示されます。                                                                                           | ■ プログラミング<br>× +                                                                                                    |
|---|----------------------------------------------------------------------------------------------------|----------------------------------------------------------------------------------------------------|
| 5 | メニューハーから、[ コントロー<br>ラ ] - [同期]を選択します。                                                                                                    | コントローラ(C)     シミュレーション(S)     ツー       通信設定(C)     オンライン(O)     Ctrl+W       オフライン(F)     Ctrl+Shift+W                                                                                                    |
| 6 | [同期]ダイアログが表示され<br>ます。<br>転送したいデータ(右図では、<br>[NJ501])にチェックが付いてい<br>ることを確認して、[転送[パソコ<br>ン コントローラ]]をクリック<br>します。                                   | <ul> <li>■用</li> <li>パソコン: データ名 パソコン: 更新日時 コントローラ: 更新日 コントローラ: データ名 詳細照合</li> <li>アメリカン: データ名 パソコン: 2011/09/01 11:14-</li> <li>PA (明晰済み)</li> <li>● (加方のみ存在) (同時の対象外</li> <li>● (日本のの外存在) (同時の対象外</li> <li>● (日本のの小存在) (ワロン・コントローラ)・</li> <li>● (フロクラムのソースを転送しない (市か) (ソコン・コントローラ)・</li> <li>● (フロクラムのソースを転送しない (市か) (ソコン・コントローラ)・</li> <li>● (フロクラムのソースを転送しない)</li> <li>● (コントローラにデータがないので、全てのデータを転送します。</li> <li>● (ロントローラ)・</li> <li>● (ロントローラロ) (国立 (ローラーパソコン)(回) (国立 (ロントローラ)</li> </ul> |
| 7 | 確認ダイアログが表示されます<br>ので、[はい]をクリックします。<br>同期中の画面が表示されます。<br>確認ダイアログが表示されます<br>ので、[はい]をクリックします。                                                     | Sysmac Studie         コントローラの動作が弾止しても問題がないことを確認してください。<br>プログラムモードに変更します。このとき、EtherCATスレーブはリセットされ、弾制使リフレッシュを解除します。<br>よろしいですか?(Y/N)         ほいのの いいえ(例)         ロ用中         21%         Sysmac Studie         コントローラの動作を開始しても問題がないことを確認してください。<br>運転モードに変更してもよろしいですか?(Y/N)         はい(Y)         いいえ(N)                                                                                                    |
| 8 | 同期したデータの文字色が[同<br>期済み]色になり、<br>「同期は成功しました。」と表示<br>されていることを確認します。<br>問題がなければ、[閉じる]をク<br>リックします。<br>同期が失敗した場合は、配線<br>を確認のうえ、本項の手順を<br>再実行してください。 | 同期                                                                                                    |

#### 7.4. 接続状態確認

転送したプロジェクトファイルを実行し、Ethernet 通信が正しく行われていることを確認します。

#### 伊爾上の注意

以降の手順を実施する前に、LAN ケーブルが接続されていることを確認ください。 接続されていない場合、各機器の電源を OFF にしてから LAN ケーブルを接続してください。

#### 7.4.1. プロジェクトファイルの実行と受信データの確認

プロジェクトファイルを実行し、コントローラの変数に正しいデータが書き込まれている ことを確認します。

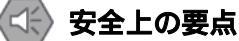

プロジェクトファイルを実行するときは、安全を十分に確認してから行ってください。 ユニットの動作モードにかかわらず、接続機器が誤動作し、けがをする恐れがあります。

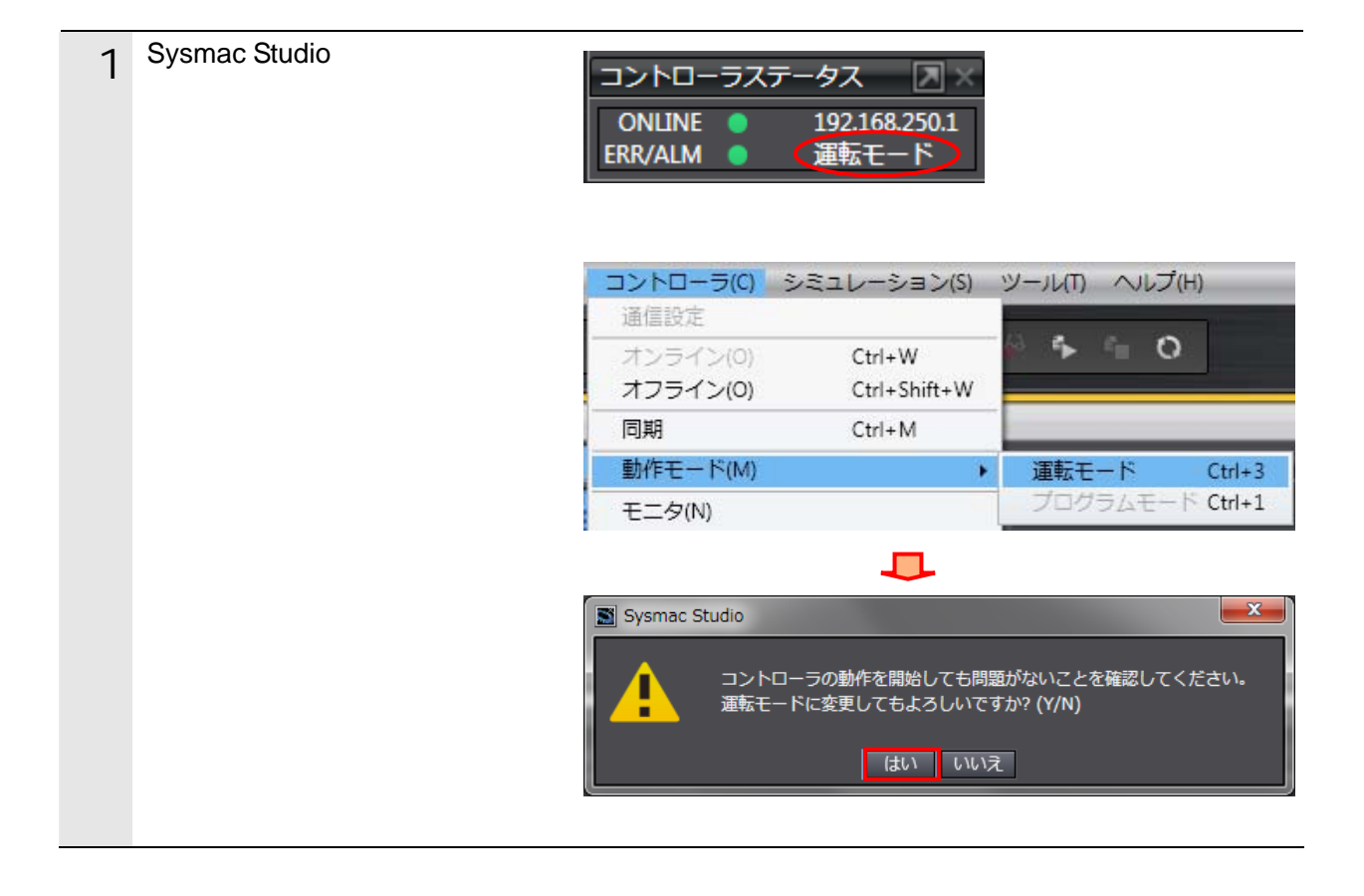

| 2 | コントローラが、モニタ状態であ<br>ることを、Sysmac Studio のツー<br>ルバーの[モニタ]および[モニ<br>タ停止]ボタンで確認します。<br>右図のように[モニタ]ボタンが<br>選択されて選択不可状態であり、<br>[モニタ停止]ボタンが選択可能<br>状態(モニタ状態)であることを<br>確認します。<br>モニタ停止状態の場合は、<br>Sysmac Studioのメニューバー<br>から、[コントローラ] - [モ<br>ニタ]を選択します。 | <ul> <li>▲ ▲ ● ● ● ●</li> <li>↔ ● ● ●</li> <li>↔ ← ● ●</li> <li>↔ ← ●</li> <li>↔ ← ●</li> <li>↔ ← ●</li> <li>↔ ← ●</li> <li>↔ ← ●</li> <li>↔ ●</li> <li>↔ ●</li></ul> |
|---|----------------------------------------------------------------------------------------------------|----------------------------------------------------------------------------------------------------|
| 3 | メニューバーから、[ 表示 ] - [ ウ<br>ォッチウィンドウ ] を選択しま<br>す。                                                                                                    | 表示(V)         挿入(I)         プロジェクト(P)         コントロ           アウトプットウィンドウ(O)         Alt+3           ウォッチウィンドウ(W)         Alt+4           クロスリファレンスウィンドウ(C)         Alt+5           ビルドウィンドウ(B)         Alt+6                                                                                                    |
| 4 | [ エディットウィンドウ ]の下段<br>に、[ ウォッチウィンドウ ] タブ<br>が表示されます。                                                                                                    | 構成・設定     タスク設定     ×     ・       タスク設定     ×     ・       プログラムの割付設定     ・       ・     ・       ・     ・       ・     ・       ・     ・       ・     ・       ・     ・       ・     ・       ・     ・       ・     ・       ・     ・       ・     ・       ・     ・       ・     ・       ・     ・       ・     ・       ・     ・       ・     ・       ・     ・       ・     ・       ・     ・       ・     ・       ・     ・       ・     ・       ・     ・       ・     ・       ・     ・       ・     ・       ・     ・       ・     ・       ・     ・       ・     ・       ・     ・       ・     ・       ・     ・       ・     ・       ・     ・       ・     ・       ・     ・       ・     ・       ・        ・     ・                                                                                                    |
| 5 | [名称]エリアに右図に示す変数<br>が表示されていることを確認し<br>ます。<br>必要な変数が表示されていな<br>い場合は、[名前を入力…]を<br>クリックして追加してください。<br>以降の説明では、[名称]の<br>「Program0」は省略して説明<br>します。                                                                                                   | 名称         Program0.Input_Start       起動入力         Program0.Output_ErrCode       各種エラー         Program0.Output_SktCmdsErrorID       コード         Program0.Output_SktCloseErrorID       TCP コネク         Program0.Output_MErrCode       TCP コネク         Program0.Output_EtnTcpSta       ション状態         Program0.ETN_SendMessageSet_instance.Send_Data       Program0.Output_RecvMess         Program0.Local_Status       プログラム実行状態       受信データ                                                                                                    |

| ł |   |                            |                                      |           |            |
|---|---|----------------------------|--------------------------------------|-----------|------------|
|   | 6 | [Input_Start]の [ 変更 ] エリアの | 名称                                   | モニタ値      | 変更         |
|   |   | [TRUE]をクリックします。            | Program0.Input_Start                 | False     | TRUE FALSE |
|   |   |                            |                                      |           |            |
|   |   | [Input_Start]の [ モニタ値 ] が  | 名称                                   | モニタ値      | 変更         |
|   |   | [True]になります。               | Program0.Input_Start                 | True      | TRUE FALSE |
|   |   | -<br>プログラムが動作し、相手機器と       |                                      |           |            |
|   |   | Fthernet 通信が行われます。         |                                      |           |            |
| ł |   | 通信が正党終了すると タエラー            | <u>夕</u> 称                           | エーク値      | 亦面         |
|   | / |                            | Program0.Input_Start                 | True      |            |
|   |   |                            | Program 0. Output_ErrCode            | 0000      |            |
|   |   |                            | Program 0. Output_SktCmdsErrorID     | 0000      |            |
|   |   | (Output_Etn IcpSta)IJ、     | Program 0. Output_SkT close Error ID | 0000      |            |
|   |   | [_CLOSED]になります。            | Program 0. Output_MErrCode           | 0000 0000 |            |
|   |   | 異常終了した場合は、発生した             | Program0.Output_EtnTcpSta            | _CLOSED   |            |
|   |   | 異常に応じて、エラーコードが             |                                      |           |            |
|   |   | 格納されます。 エラーコードの            |                                      |           |            |
|   |   | 詳細は、「9.7.異常処理」を参           |                                      |           |            |
|   |   | 照してください。                   |                                      |           |            |
|   |   |                            |                                      |           |            |
|   |   | また、プログラムの実行状態を示            | र्द्र भा                             | 「エーカ店」    | ***        |
|   |   | す[l ocal Status Done]の[モータ | 在1小<br>Program0.Local Status         | モーク1但     | 変更         |
|   |   |                            | Busy                                 | False     | TRUE FALSE |
|   |   |                            | Done                                 | True      | TRUE FALSE |
|   |   | 」時は、[Local_Status.Elloi]が  | Error                                | False     | TRUE FALSE |
|   |   |                            |                                      |           |            |
|   |   | [Input_Start]を[FALSE]にする   |                                      |           |            |
|   |   | と、[Local_Status]の各変数も      |                                      |           |            |
|   |   | [False]になります。詳しくは、         |                                      |           |            |
|   |   | 「9.6.タイムチャート」を参照           |                                      |           |            |
|   |   | してください。                    |                                      |           |            |

| 8 | 相手機器から受信したレスポン            |                                            | 名称         |                         |
|---|---------------------------|--------------------------------------------|------------|-------------------------|
|   | スデータは、Output_RecvMess     | Program0.ETN_SendM                         | essageSet_ | instance.Send_Data      |
|   | に格納されます。                  | Program0.Output_Recv                       | vMess      |                         |
|   | (ETN_SendMessageSet_insta | I                                          | Ŧ          | 二夕値                     |
|   | nce.Send Data は送信コマンド     |                                            |            | !99201000B6\$R\$L       |
|   | です。)                      | #9920100                                   | 0C2710010  | C07D60C1B0E37006F\$R\$L |
|   | 右図のように、参照したいエリア           |                                            |            |                         |
|   | を[ ウォッチウィンドウ ] に指定        | 受信内容                                       |            |                         |
|   |                           | ・ヘッダ:                                      | "#"        |                         |
|   |                           | ・局:                                        | "99"       |                         |
|   |                           | ・伝文 ID:                                    | "201"      |                         |
|   | 石図の受信内谷は、こ使用の境            | ・ユニット種別:                                   | "00"       |                         |
|   | 境によって異なります。               | ・デバイス No.:                                 | "0"        |                         |
|   |                           | ・機種コード:                                    | "C2"       |                         |
|   | コマンドの詳細は「9.2.2. コマ        | ・ユニットコード:                                  | "71"       |                         |
|   | ンドの詳細説明」を参照してく            | ・バージョン No.:                                | "001C"     | (V.0.28)                |
|   |                           | ・時刻(年):                                    | "07D6"     | (2006)                  |
|   |                           | ・時刻(月):                                    | "0C"       | (12)                    |
|   |                           | ・時刻(日):                                    | "1B"       | (27)                    |
|   |                           | ・時刻(時):                                    | "0E"       | (14)                    |
|   |                           | ・時刻(分):                                    | "37"       | (55)                    |
|   |                           | ・時刻(秒):                                    | "00"       | (00)                    |
|   |                           | ・SC(チェックサム):                               | "6F"       |                         |
|   |                           | ・フッタ:                                      | "\$R\$L    | "([CR][LF])             |
|   |                           |                                            |            |                         |
|   | コントローラのハーションは             | ROMバージョン情報                                 |            |                         |
|   | X-SEL 用バソコン対応ソフトの         | メイン(FROM16M) ト*ライハ*                        | ]          |                         |
|   | メニューバーで [ コントローラ ]        | ROM種別 ハッー                                  | -ジョン フニ∞トコ |                         |
|   | - [ROM バージョン情報]を選         | <ul> <li>メインCPUアフ<sup>°</sup>リ部</li> </ul> | /0.28      | 71 2006/12/27 14:55:00  |
|   | 択すると確認できます。               | メインCPUコア部 V                                | /0.13      | 61 2005/05/30 10:00:00  |
|   |                           | 12ウントSIO(1)                                | /0.081     | C8 2004/12/21 15:28:00  |

右図のように受信データと同じ であることが確認できます。

| ROMバージョン情報        |       |          |            | ×            |  |
|-------------------|-------|----------|------------|--------------|--|
| メイン(FROM16M) ト*ラ4 | (N° ] |          |            |              |  |
| ROM種別             | バージョン | 77983-8* | 日作         | <del>,</del> |  |
| メインCPUアプリ部 <      | V0.28 | 71       | 2006/12/27 | 14:55:00     |  |
| メインCPUコア部         | V0.13 | 61       | 2005/05/30 | 10:00:00     |  |
| 7ウントSIO(1)        | V0.06 | C6       | 2004/12/21 | 15:28:00     |  |
| マウントSIO(2)        | V0.06 | C6       | 2004/12/21 | 15:28:00     |  |
| π°∽ト°ID           | 0010h |          |            |              |  |
| FPGA              | 1500h |          |            |              |  |
|                   |       |          |            |              |  |
|                   |       |          |            |              |  |
|                   | OK I  |          |            |              |  |

# 8. 初期化方法

本資料では、各機器が工場出荷時の初期設定状態であることを前提としています。 初期設定状態から変更された機材を利用される場合には、各種設定が手順どおりに進めるこ とができない場合があります。

#### 8.1. コントローラ

コントローラの設定を初期設定状態に戻すためには、Sysmac Studioのメニューバーから[コントローラ]-[メモリオールクリア]を選択して処理を進めてください。

| 📓 メモリオールクリア                                                               | 7                                                                |            |  |
|---------------------------------------------------------------------------|------------------------------------------------------------------|------------|--|
| メモリオールクリア<br>接続先のコントローラの対象エリアを初期化する機能です。<br>初期化するエリアを確認の上、OKボタンを押下してください。 |                                                                  |            |  |
| CPUユニット名称:<br>形式:                                                         | new_NJ501_0<br>NJ501-1500                                        |            |  |
| エリア:                                                                      | ユーザプログラム<br>ユーザ定義変数<br>コントローラの構成・設定<br>セキュリティ情報<br>操作権限の設定(再オンライ | (ン接続時に初期化) |  |
| ■ イベントログをクリアする。                                                           |                                                                  |            |  |
|                                                                           | ок                                                               | キャンセル      |  |

# 8.2. アイエイアイ製コントローラ

アイエイアイ製コントローラの初期化方法については、「X-SEL 用パソコン対応ソフト 取扱説明書」(MJ0154)の「付録:パラメータ(工場出荷時)初期化方法」を参照してください。

# 9. プロジェクトファイル

本資料で使用するプロジェクトファイルの詳細を示します。

#### 9.1. 概要

本章では、アイエイアイ製コントローラ(形 X-SEL-)(以下、「相手機器」と略す)をコントローラ(内蔵 EtherNet/IP ポート)(以下、「内蔵 EtherNet/IP ポート」と略す)に接続するためのプロジェクトファイルの仕様および機能について説明します。

プロジェクトファイルとは、「Sysmac Studio」プロジェクトファイルを指します。 本プロジェクトファイルでは、あらかじめ下記のデータが組み込まれています。 ・内蔵 EtherNet/IP ポートの通信設定およびプログラムのタスク設定

・ソケット通信を行うためのプログラムとファンクションブロック

・ST 言語プログラムで使用する変数の「変数テーブル」およびデータ型の定義

本プロジェクトファイルでは、内蔵 EtherNet/IP ポートのソケットサービス機能を使用し、相 手機器に対して「201H(バージョンコード照会)」を行い、正常/異常終了を判定します。 本プロジェクトファイルの正常終了は、TCP ソケット通信の正常終了とします。 また異常終了は、TCP ソケット通信の異常終了および相手機器の異常(相手機器からのレス ポンスデータより判定)とします。

TCP ソケットオプションである keep-alive 機能および linger 機能は、本プロジェクトファイ ルでは使用していません。お客様のアプリケーション設計時に必要に応じてご検討ください。

#### ■ 参考

本プロジェクトファイルは、当社の実施した試験構成、各商品バージョン、評価に使用した 商品ロットにおいて通信が可能であることを確認しております。 電気的ノイズ等の外乱下や機器自体の性能のばらつきにおいて、動作を保証するものではあ りません。

#### ▲ 参考

Sysmac Studio では、10 進データと 16 進データの区別が必要な場合には、10 進データの先 頭に変数型名 + '#'、16 進データの先頭に変数型名 + '#' + '16' + '#'を付け区別します。(10 進 「INT#1000」 16 進「INT#16#03E8」など。DINT の場合変数型名 + '#'は不要。)

#### 9.1.1. 通信データの流れ

内蔵 EtherNet/IP ポートから相手機器に対して TCP ソケット通信によりコマンドを発行し、 相手機器からレスポンスデータを受信するまでの流れです。本プロジェクトファイルでは、 TCP オープンからクローズまでの一連の処理を連続実行します。レスポンスデータが分割 され複数の受信データとして到着する場合には、受信処理を繰り返し行います。

| 1. | TCP オープン処理 | 内蔵 EtherNet/IPポートから相手機器に対して TCPオ<br>ープン要求を発行し、TCP コネクションを確立しま<br>す。          |
|----|------------|------------------------------------------------------------------------------|
| 2. | コマンド送信処理   | ST 言語によるプログラムで設定した送信メッセージ<br>を内蔵 EtherNet/IP ポートから相手機器に対して発行<br>します。         |
| 3. | レスポンス受信処理  | 内蔵 EtherNet/IP ポートで取り込んだ相手機器からの<br>レスポンスデータを、指定された CPU ユニットの内<br>部メモリに格納します。 |
| 4. | クローズ処理     | 内蔵 EtherNet/IP ポートから相手機器に対してクロー<br>ズ要求を発行し、TCP コネクションを切断します。                 |

相手機器や使用するコマンドにより、「コマンド受信後レスポンスデータを送信しない場合」や、「コネクション確立後すぐにレスポンスデータを送信する場合」があります。このため、本プロジェクトファイルでは、「汎用 Ethernet 通信送受信シーケンス設定」ファンクションブロックに、「送信 / 受信処理の要否設定」を行えるようにしています。

「送信のみ」を設定すると、「レスポンス受信処理」を実行しません。また、「受信の み」を設定すると、「コマンド送信処理」を実行しません。 9.1.2. ソケットサービス用命令によるTCPソケット通信

TCP ソケットサービス用ファンクションブロック(以下、ソケットサービス用命令)による TCP ソケット通信と送受信メッセージの一般的な動きについての概要を説明します。

### ■ 参考

詳しくは、「NJ シリーズ コマンドリファレンスマニュアル 基本編」(SBCA-360)の「第 2 章 各命令の説明 通信命令」を参照してください。

ソケットサービス用命令による TCP ソケットサービス

本プロジェクトファイルでは、以下の5種類の標準搭載命令を使用して、ソケット通信を 実現しています。

| 名称          | ファンクションブ        | 説明                        |
|-------------|-----------------|---------------------------|
|             | ロック             |                           |
| TCP ソケットコ   | SktTCPConnect   | 相手機器のTCPポートにActiveオープンで接続 |
| ネクト         |                 | します。                      |
| TCP ソケット送   | SktTCPSend      | 指定した TCP ソケットからデータを送信しま   |
| 信           |                 | す。                        |
| TCP ソケット受   | SktTCPRcv       | 指定した TCP ソケットから受信したデータを   |
| 信           |                 | 読み出します。                   |
| TCP/UDP ソケッ | SktClose        | 指定した TCP ソケットをクローズします。    |
| トクローズ       |                 |                           |
| TCP ソケットの   | SktGetTCPStatus | 指定した TCP ソケットのステータスを読み出   |
| ステータス読出     |                 | します。                      |
|             |                 | 本プロジェクトファイルでは、受信処理時受信     |
|             |                 | 完了の確認に使用し、また、クローズ処理時ク     |
|             |                 | ローズ状態の確認に使用しています。         |

TCP ソケットコネクト命令(SktTCPConnect: SktTCPConnect\_instance)で取得した Socket を他のソケットサービス用命令の入力パラメータとして使用します。「Socket」 のデータ型の構造体 sSOCKET の仕様は、以下のとおりです。

| 変数     | 名称         | 内容                   | データ型                 | 有効範囲      | 初期値 |
|--------|------------|----------------------|----------------------|-----------|-----|
| Socket | ソケット       | ソケット                 | _sSOCKET             | -         | -   |
| Handle | ハンドル       | データ送受信のハンドル          | UDINT                | データ型に従う   | -   |
| SrcAdr | 自アドレス      | 自身のアドレス 1            | _sSOCKET_A<br>DDRESS | -         | -   |
| PortNo | ポート番号      | ポート番号                | UINT                 | 1 ~ 65535 |     |
| lpAdr  | IPアドレス     | IP アドレスまたはホスト<br>名 2 | STRING               | データ型に従う   |     |
| DstAdr | 相手アドレ<br>ス | 相手のアドレス 1            | _sSOCKET_A<br>DDRESS | -         | -   |
| PortNo | ポート番号      | ポート番号                | UINT                 | 1 ~ 65535 |     |
| lpAdr  | IPアドレス     | IP アドレスまたはホスト<br>名 2 | STRING               | データ型に従う   |     |

1:アドレスは、IP アドレスとポート番号のことを指します。

2:ホスト名の場合は、DNS 設定または Hosts 設定が必要。

送受信メッセージ

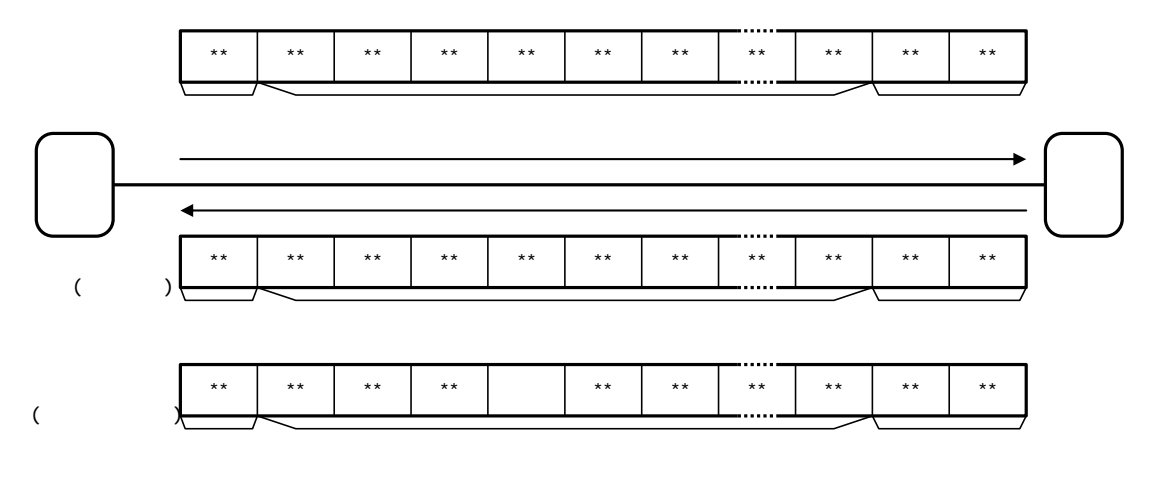

送受信シーケンス

相手機器(サーバ)とコントローラ(クライアント)間で TCP による通信を行う場合は、 次のような手順で処理が進行します。

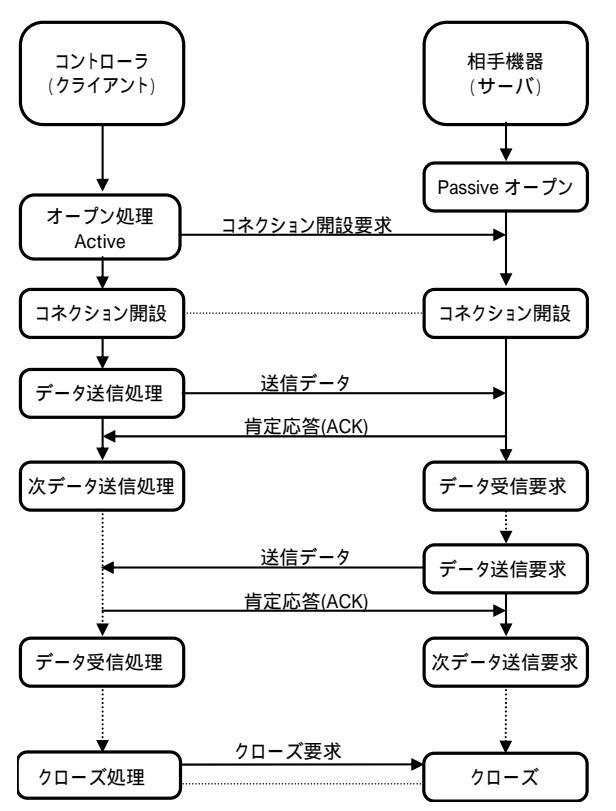

# 9.2. 相手機器コマンド

本プロジェクトファイルの相手機器コマンドについて説明します。

#### 9.2.1. コマンドの概要

本プロジェクトファイルでは、「201H(バージョンコード照会)」コマンドを利用し、相手 機器と Ethernet 通信を行います。

| コマンド | 内容         |
|------|------------|
| 201H | バージョンコード照会 |

#### ■ 参考

詳しくは「株式会社アイエイアイ X-SEL シリアル通信仕様書(フォーマット B)」の「4.伝 文ディテール」を参照してください。

#### 9.2.2. コマンドの詳細説明

「201H (バージョンコード照会)」コマンドについて説明します。

送信メッセージのコマンドフォーマット

「201H(バージョンコード照会)」コマンドの設定に従って、コントローラから相手機器 に送信されるメッセージのコマンドフォーマットです。

・フッタ以外は ASCII コードを送信します。

・チェックサムの計算方法は、「9.2.3 コマンドの設定内容」を参照してください。

| データ名称       | バイト数 | 備考                                  |
|-------------|------|-------------------------------------|
| ヘッダ         | 1    | 固定:"!"                              |
| 局           | 2    | "99"相手機器の局番(初期値)                    |
| 伝文 ID(コマンド) | 3    | 固定:"201"                            |
| ユニット種別      | 2    | "00"(0 = メイン CPU アプリ部 / 1 = メイン CPU |
|             |      | コア部 / 2 = ドライバ CPU / 3 = マウント SIQ シ |
|             |      | リアル 1/0 ))                          |
| デバイス No.    | 1    | "0" デバイスを指定する No.                   |
| SC(チェックサム)  | 2    | "B6"                                |
| フッタ         | 2    | 固定:[CR][LF](#16#0D0A)               |
|             |      |                                     |

受信メッセージのコマンドフォーマット

「201H (バージョンコード照会)」コマンドの設定に従って、コントローラで受信する相 手機器からの「正常メッセージ」のレスポンスフォーマットです。

・フッタ以外は ASCII コードで受信します。

・チェックサムの計算方法は、「9.2.3 コマンドの設定内容」を参照してください。

| データ名称       | バイト数 | 備考                                   |
|-------------|------|--------------------------------------|
| ヘッダ         | 1    | 固定:"#"                               |
| 局           | 2    | "99"相手機器の局番(初期値)                     |
| 伝文 ID(コマンド) | 3    | 固定:"201"                             |
| ユニット種別      | 2    | "00"(0 = メイン CPU アプリ部 / 1 = メイン CPU  |
|             |      | コア部 / 2 = ドライバ CPU / 3 = マウント SIQ( シ |
|             |      | リアル 1/0 ))                           |
| デバイス No.    | 1    | "0" デバイスを指定する No.                    |
| 機種コード       | 2    | "C2" (X-SEL-PX/QX)                   |
| ユニットコード     | 2    | "71" (FROM16M 版)                     |
| バージョン No.   | 4    | "001C" (V0.28)                       |
| 時刻(年)       | 4    | "07D6" (2006年)                       |
| 時刻(月)       | 2    | "0C"(12月)                            |
| 時刻(日)       | 2    | "1B" (27日)                           |
| 時刻(時)       | 2    | "0E"(14 時)                           |
| 時刻(分)       | 2    | "37"(55分)                            |
| 時刻(秒)       | 2    | "00"(00秒)                            |
| SC(チェックサム)  | 2    | "6F"                                 |
| フッタ         | 2    | 固定:[CR][LF](#16#0D0A)                |

【機種コード・ユニットコード】

| 人           | 後種         | 機種コード    | ユニットコード |
|-------------|------------|----------|---------|
| X-SEL-J/K   |            | B8       | -       |
| X-SEL-JX/KX |            | C0       | -       |
|             | FROM16MB 版 | D۸       | 71      |
| X-SEL-F/Q   | FROM32MB 版 | DA       | 72      |
|             | FROM16MB 版 | <u> </u> | 71      |
| A-SEL-PA/QA | FROM32MB 版 | 02       | 72      |

#### 9.2.3. コマンドの設定内容

「201H (バージョンコード照会)」コマンドの設定内容の詳細について説明します。

送信データ(コマンド)の設定内容

送信データは、ファンクションブロック:SendMessageSet\_instance によって設定します。

| 変数             | 内容(データ形式)            | 設定値                               |
|----------------|----------------------|-----------------------------------|
| Send_Header    | 送信ヘッダ(STRING[5])     | - ti                              |
| Send_Addr      | 送信アドレス(STRING[5])    | '99'                              |
| Send_Command   | 送信データ(STRING[256])   | CONCAT('201','00','0')            |
| Send_Check     | 送信チェックの付加(STRING[5]) | 'B6'(2 文字)                        |
| Send_Terminate | 送信ターミネータ(STRING[5])  | '\$R\$L' ([CR] + [LF] : #16#0D0A) |

| 変数        | 内容(データ形式)                | データ                                                                                  | 説明                                                            |
|-----------|--------------------------|--------------------------------------------------------------------------------------|---------------------------------------------------------------|
| Send_Data | 送信メッセージ<br>(STRING[256]) | CONCAT(Send_Header,<br>Send_Addr,<br>Send_Command,<br>Send_Check,<br>Send_Terminate) | SktTCPSend 命令<br>(SktTCPSend_instance)<br>の送信データとして使<br>用します。 |

【SC (チェックサム)の計算方法】

チェックサムはヘッダからチェックサム手前までのオクテット値を全加算し、下位1バイ トを ASCII コードに変換したものです。(本プロジェクトファイルでは StringSum 命令 (Function)を使用しています。)チェックサムとして"@@"を入力した場合は相手機器のチ ェックサムを無効にすることができます。

・計算方法

StringSum 命令にてヘッダから送信データまでの対象文字列のサム値(各文字の文字コードの総和)を算出して、2バイト ASCII 文字出力します。

Send\_Check := StringSum(CONCAT(Send\_Header, Send\_Addr, Send\_Command), USINT#2);

#### 参考

StringSum 命令について、詳しくは「NJ シリーズ コマンドリファレンスマニュアル 基本編」 (SBCD-360)の「第2章 各命令の説明 FCS 命令」を参照してください。 受信データ(レスポンス)の格納内容

受信データは、ファンクションブロック:ReceiveCheck\_instance によってデータチェック後に出力受信データとして格納されます。

| 変数        | 内容(データ形式)          | 格納エリア説明             |
|-----------|--------------------|---------------------|
| Recv_Data | 受信データ(STRING[256]) | 受信バッファ              |
| Recv_Buff | 受信データ(STRING[256]) | 受信データの格納エリア(受信バッファの |
|           |                    | データをそのまま、格納します。)    |

【SC (チェックサム)の計算方法】

チェックサムはヘッダからチェックサム手前までのオクテット値を全加算し、下位1バイ トを ASCII コードに変換したものです。(本プロジェクトファイルでは StringSum 命令 (Function)を使用しています。)

・チェックサムの抜き出し

受信データの右端から4文字目を先頭に2文字抜き出します。

Receive\_Check:= MID(Recv\_Buff, UINT#2, (tLength-UINT#3));

・計算方法

受信データ(バッファ)からヘッダ「#」~「Check SUM + CR + LF」の直前のデータを 抽出して、受信データの Check SUM を StringSum 命令で計算します。

Calc\_Check:=StringSum(Left(Recv\_Buff, (tLength - UINT#4)), USINT#2);;

送受信メッセージ

送信メッセージ

| 21  | 39  | 39  | 32  | 30  | 31  | 30  | 30  | 30  | 42  | 36  | 0D   | 0A   |  |
|-----|-----|-----|-----|-----|-----|-----|-----|-----|-----|-----|------|------|--|
| '!' | '9' | '9' | '2' | '0' | '1' | '0' | '0' | '0' | 'B' | '6' | [CR] | [LF] |  |

#### 受信メッセージ1(正常処理時)

| 23  | 39  | 39  | 32  | 30   | 31   | 30  | 30  | 30  | хх  | xx  | хх | xx    |
|-----|-----|-----|-----|------|------|-----|-----|-----|-----|-----|----|-------|
| '#' | '9' | '9' | '2' | '0 ' | '1 ' | '0' | '0' | '0' | 機種: | コード | ᆂᆂ | ットコード |

| хх | xx xx     | хх | хх  | хх  | <br>хх | хх | 0D   | 0A   |  |
|----|-----------|----|-----|-----|--------|----|------|------|--|
|    | バージョン No. |    | 時刻( | (年) | <br>S  | С  | [CR] | [LF] |  |

受信メッセージ2(異常処理時)

| 26  | 39  | 39  | хх | хх   | xx | хх | хх | 0D   | 0A   |
|-----|-----|-----|----|------|----|----|----|------|------|
| '&' | '9' | '9' | I  | ラーコー | ド  | S  | С  | [CR] | [LF] |

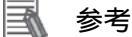

エラーコードの詳細は「株式会社アイエイアイ X-SEL コントローラ PX/QX タイプ取扱説明書」(MJ0152)の「付録」 - 「エラー表」を参照してください。

#### 9.3. 異常判断処理

本プロジェクトファイルでの異常判断処理について説明します。

#### 9.3.1. プロジェクトファイル内での異常判断

本プロジェクトファイルでは、以下に示す ~ の4つの内容について異常判断処理を行っています。エラーコードについては、「9.7.1.エラーコード一覧」を参照してください。

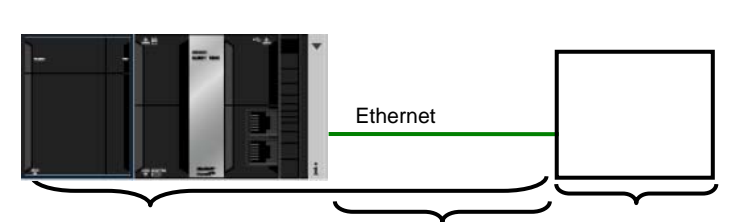

ソケットサービス用命令による TCP ソケット通信の通信異常

通信ハード、コマンドフォーマットやパラメータの異常など、プログラム上で検出された TCP ソケット通信実行時の異常を「通信異常」として判定します。判定は、ソケットサー ビス用命令によるソケットサービス用命令の引数「ErrorID」により行います。

相手機器との通信時のタイムアウト異常

オープン処理、送信処理、受信処理、クローズ処理が正常に行われず、監視時間内に各処 理が完了しなかった場合を「タイムアウト異常」として判定します。判定はプロジェクト ファイル内のタイマ監視により行います。プロジェクトファイル内タイマによる時間監視 機能については、「9.3.2.時間監視機能」を参照してください。

相手機器の異常(相手機器異常)

相手機器でのコマンド異常、パラメータ異常、実行不可などの異常を「相手機器異常」と して判定します。判定は、相手機器から返送されてくるレスポンスデータにより行います。 本プロジェクトファイルでは、異常時に相手機器から返送されるエラーコードにより、相 手機器異常を判定します。送受信メッセージについては、「9.2.2. コマンドの詳細説明」 を参照してください。

| 日時メッセージ | '#' | '99' | '201'       |    | * *   | #0D0A |
|---------|-----|------|-------------|----|-------|-------|
| エポスリピーク | ヘッダ | 局    | 伝文 ID(コマンド) | レス | ポンスデー | ターフッタ |
|         |     |      |             |    |       |       |
| 異常メッセージ | '&' | '99' | * * * *     | ХХ | #0D0A |       |
|         | ヘッダ | 局    | エラーコード      | SC | フッタ   |       |

処理終了時の TCP コネクション状態異常

本プロジェクトファイルでは、オープン処理から受信処理までの正常終了/異常終了にか かわらず、最後にクローズ処理を行ってから全処理を終了する手順としています。したが って、クローズ処理が正常に終了したかどうかを SktGetTCPStatus 命令の TCP コネクシ ョンステータス変数「TcpStatus」で判定します。クローズ処理に異常がある場合、次回の オープン処理を正しく行うことができない場合があります。TCP コネクション状態異常の 対処については、「9.7.2. TCP コネクション状態異常の状況と対処方法」を参照してくだ さい。

#### 9.3.2. 時間監視機能

本プロジェクトファイルでの時間監視機能について説明します。 監視時間の設定は、ファンクションブロック「ParameterSet」の変数により変更できます。

プロジェクトファイル内タイマによる時間監視機能

本プロジェクトファイルでは、何らかの異常により処理が実行中のまま終了しない状態を 想定し、プロジェクトファイル内のタイマにより処理の中断(タイムアウト)を可能にし ています。タイムアウト値はオープンからクローズまでの各処理ともに5秒(初期値)と しています。

| 処理内容       | 監視内容                                                                         | 変数名        | タイムアウト値<br>(初期値)   |
|------------|------------------------------------------------------------------------------|------------|--------------------|
| オープン<br>処理 | オープン処理開始から終了までの時間                                                            | TopenTime  | 5 秒後<br>(UINT#500) |
| 送信処理       | 送信処理開始から終了までの時間                                                              | TfsTime    | 5 秒後<br>(UINT#500) |
| 受信処理       | 受信処理開始から終了までの時間<br>受信処理が繰り返される場合は、受信処理ご<br>との監視となります。                        | TfrTime    | 5 秒後<br>(UINT#500) |
| クローズ<br>処理 | クローズ処理開始から終了までの時間<br>クローズ処理後の TCP コネクション状態が<br>正常であることを確認し、処理終了と判断し<br>ています。 | TcloseTime | 5 秒後<br>(UINT#500) |

【プロジェクトファイル内タイマによる時間監視機能】

内蔵 EtherNet/IP ポート (ソケットサービス)による時間監視機能

内蔵 EtherNet/IP ポートには、ソケットサービスとして分割されて到着する受信データの 時間監視機能があります。受信処理時にソケットサービス用命令[SktTCPRcv\_instance]の パラメータ「TimeOut」に「TrTime=UINT#3(300ms)」(初期値)を格納します。また、本 プロジェクトファイルでは、1 回受信を終了したあとの次レスポンスの受信待ち時間につ いても同じく変数「TrTime」を受信待ち時間監視タイマに設定します。この時間内に相手 機器から次のレスポンスが到着しなかった場合、受信処理が終了したと判定しています。

#### ■ 参考

ソケットサービスによる時間監視機能については「NJシリーズ コマンドリファレンスマニ ュアル 基本編」(SBCA-360)の「第2章 各命令の説明 通信命令」の「SktTCPRcv命令」 を参照してください。

内蔵 EtherNet/IP ポート(TCP/IP)による再送 / 時間監視機能 通信障害が発生した場合、内蔵 EtherNet/IP ポートに異常がなければ TCP/IP が自動的にデ ータの再送および処理の時間監視を行います。本プロジェクトファイルでは処理の途中で 異常終了した場合、クローズ処理により TCP/IP 再送 / 時間監視機能を停止します。しか し、クローズ処理が「TCP コネクション状態異常」を示した場合は、継続して内蔵 EtherNet/IP ポート内の TCP/IP 再送 / 時間監視機能が動作している場合があります。その 状況および対処方法については、「9.7.2. TCP コネクション状態異常の状況と対処方法」 を参照してください。

# 9.4. 使用変数

本プロジェクトファイルで使用している変数です。

# 9.4.1. 使用変数一覧

本プロジェクトファイルの実行にあたって必要な変数一覧です。

入力変数

本プロジェクトファイルを操作する変数です。

| 変数名         | データ型 | 説明                                   |
|-------------|------|--------------------------------------|
| Input_Start | BOOL | OFF(FALSE) ON(TRUE)で本プロジェクトファイルが起動しま |
|             |      | す。正常または異常終了出力確認後に ON OFF にします。       |

#### 出力変数

本プロジェクトファイルの実行結果が反映される変数です。

| 変数名                | データ型        | 説明                                  |
|--------------------|-------------|-------------------------------------|
| Output_RecvMess    | STRING[256] | 受信データ (レスポンス ) が格納されます。 (256 バイト分のエ |
|                    |             | リアを確保しています)                         |
| Output_ErrCode     | WORD        | オープン処理、送信処理、受信処理、クローズ処理時に検出し        |
|                    |             | た通信異常、タイムアウト異常のエラー結果(フラグ)が格納        |
|                    |             | されます。                               |
|                    |             | 正常終了時には「#0000」が格納されます。              |
| Output_SktCmdsErr  | WORD        | オープン処理、送信処理、受信処理に検出した通信異常、タイ        |
| orID               |             | ムアウト異常の各ソケットサービス用命令のエラーコードが         |
|                    |             | 格納されます。                             |
|                    |             | 正常終了時には「#0000」が格納されます。              |
| Output_SkTcloseErr | WORD        | オープン処理、送信処理、受信処理の異常とは別にクローズ処        |
| orID               |             | 理時に検出した通信異常、タイムアウト異常の SktTcpClose 命 |
|                    |             | 令のエラーコードが格納されます。                    |
|                    |             | 正常終了時には「#0000」が格納されます。              |
| Output_EtnTcpSta   | _eCONNECTI  | クローズ処理時に検出した通信異常、タイムアウト異常時の         |
|                    | ON_STATE    | TCP コネクション状態が格納されます。                |
|                    |             | 正常終了時には「_CLOSED」が格納されます。            |
| Output_MErrCode    | DWORD       | 受信処理時の結果、FCS 計算異常または相手機器異常を検出し      |
|                    |             | た場合の異常コードが格納されます。                   |
|                    |             | 正常終了時には「#0000000」が格納されます。           |

内部変数

本プロジェクトファイルの演算のみに使用する変数です。

|               | 変数名              | データ型       | 説明                                             |  |  |  |
|---------------|------------------|------------|------------------------------------------------|--|--|--|
| Lo            | ocal_Status      | sStatus    | プログラムの実行状態                                     |  |  |  |
| r             |                  | (STRUCT)   |                                                |  |  |  |
|               | Busy             | BOOL       | 本プロジェクトファイル実行中に TRUE となり、非実行時に                 |  |  |  |
|               |                  |            | FALSE となります。                                   |  |  |  |
|               | Done             | BOOL       | 本プロジェクトファイル正常終了時に TRUE となり、                    |  |  |  |
|               |                  |            | [Input_Start]が TRUE FALSE 時に FALSE となります。      |  |  |  |
| Ī             | Error            | BOOL       | 本プロジェクトファイル異常終了時に TRUE となり、                    |  |  |  |
|               |                  |            | [Input_Start]が TRUE FALSE 時に FALSE となります。      |  |  |  |
| Lo            | ocal_State       | DINT       | 状態処理番号                                         |  |  |  |
| Lo            | ocal_ErrCode     | uErrorFlgs | エラーコードを設定します。                                  |  |  |  |
|               |                  | (UNION)    |                                                |  |  |  |
|               | Local_ErrCode.   | WORD       | <br>エラーコードを WORD であらわします。                      |  |  |  |
|               | WordData         |            |                                                |  |  |  |
|               | Local_ErrCode.   | ARRAY[015] |                                                |  |  |  |
|               | BoolData         | OF BOOL    | BoolData[0]:送信処理  :異常(TRUE)/正常(FALSE)          |  |  |  |
|               |                  |            | BoolData[1]:受信処理  :異常(TRUE)/正常(FALSE)          |  |  |  |
|               |                  |            | BoolData[2]:オープン処理:異常(TRUE)/正常(FALSE)          |  |  |  |
|               |                  |            | BoolData[3]:クローズ処理:異常(TRUE)/正常(FALSE)          |  |  |  |
|               |                  |            | BoolData[4]:処理番号異常:異常(TRUE)/正常(FALSE)          |  |  |  |
|               |                  |            | ・タイムアウト異常                                      |  |  |  |
|               |                  |            | BoolData[8]:送信処理  :異常(TRUE)/正常(FALSE)          |  |  |  |
|               |                  |            | BoolData[9]:受信処理  :異常(TRUE)/正常(FALSE)          |  |  |  |
|               |                  |            | BoolData[10]:オープン処理:異常(TRUE)/正常(FALSE)         |  |  |  |
|               |                  |            | BoolData[11]:クローズ処埋:異常(TRUE)/止常(FALSE)         |  |  |  |
|               |                  |            | ・その他                                           |  |  |  |
|               |                  |            | BoolData[5]:送信・受信要否判定異常:                       |  |  |  |
|               |                  |            | 異常(TRUE)/止常(FALSE)                             |  |  |  |
|               |                  |            | BOOIData[12]:相于機器共吊上フー:<br>異常(TPUE)/正常(EAUSE)  |  |  |  |
|               |                  |            | 要带(ITOE)/正带(ITALSE)<br>BoolData[6_7][13_14]:予约 |  |  |  |
|               |                  |            | BoolData[15]:エラー発生                             |  |  |  |
| Lo            | cal_ExecFlgs     | sControl   | ソケットサービス用命令起動フラグ                               |  |  |  |
|               |                  | (STRUCT)   |                                                |  |  |  |
|               | Send             | BOOL       |                                                |  |  |  |
|               | Recv             | BOOL       | 受信処理命令 実行(TRUE)/非実行(FALSE)                     |  |  |  |
|               | Open             | BOOL       | オープン処理命令 実行(TRUE)/非実行(FALSE)                   |  |  |  |
|               | Close            | BOOL       | クローズ処理命令 実行(TRUE)/非実行(FALSE)                   |  |  |  |
|               | Status           | BOOL       | TCP ステータス命令 実行(TRUE)/非実行(FALSE)                |  |  |  |
| Lo            | ocal_SrcDataByte | UINT       | 送信データのバイト数をセットします。                             |  |  |  |
| Local_SrcData |                  | ARRAY[0200 | SktTCPSend 命令(SktTCPSend_instance)の送信データ格納工    |  |  |  |
|               |                  | 0] OF BYTE | リアです。(256 バイト分のエリアを確保しています)                    |  |  |  |

| 変数名 データ型 |                     | データ型          | 説明                                                     |  |  |
|----------|---------------------|---------------|--------------------------------------------------------|--|--|
| Lo       | ocal_RecvData       | ARRAY[0200    | SktTCPRcv 命令(SktTCPRcv_instance)受信データ(レスポン             |  |  |
|          |                     |               | ス)が格納されます。(256 バイト分のエリアを確保しています)                       |  |  |
| Lo       | ocal_ReceiveMess    | STRING[256]   | Local_RecvData 受信 STRING データ(レスポンス)が格納さ                |  |  |
| ag       | je                  |               | れます。(256文字のエリアを確保しています)                                |  |  |
| Lo       | ocal_RecvCheckFl    | BOOL          | 相手機器異常判定命令起動フラグ 実行(TRUE)/非実行                           |  |  |
| g        |                     |               | (FALSE)                                                |  |  |
| Lo       | ocal_InitialSetting | BOOL          | 初期処理正常設定フラグ                                            |  |  |
| 0        | K                   |               |                                                        |  |  |
| Lo       | ocal_TONFlgs        | sTimerControl | タイマ実行フラグ                                               |  |  |
|          |                     | (STRUCT)      |                                                        |  |  |
|          | Tfs                 | BOOL          | 送信処理時間監視タイマ命令 実行(TRUE)/非実行(FALSE)                      |  |  |
|          | Tfr                 | BOOL          | 受信処理時間監視タイマ命令 実行(TRUE)/非実行(FALSE)                      |  |  |
|          | Topen               | BOOL          | オープン処理時間監視タイマ命令 実行(TRUE)/非実行                           |  |  |
|          |                     |               | (FALSE)                                                |  |  |
|          | Tclose              | BOOL          | クローズ処理時間監視タイマ命令 実行(TRUE)/非実行                           |  |  |
|          |                     |               | (FALSE)                                                |  |  |
|          | Tr                  | BOOL          | 次レスポンス受信待ち時間監視タイマ命令 実行(TRUE)/非実                        |  |  |
|          |                     |               | 行(FALSE)                                               |  |  |
| Lo       | ocal_ComType        | sControl      | 送信・受信処理の要否を設定します。                                      |  |  |
|          |                     | (STRUCT)      |                                                        |  |  |
| ſ        | Send                | BOOL          | 送信処理 必要(TRUE)/不要(FALSE)。                               |  |  |
|          |                     |               | 送信処理 必要/受信処理が不要な場合:                                    |  |  |
|          |                     |               | 送信処理時に受信データの到着を待たず、受信処理をスキッ                            |  |  |
|          |                     |               | ブし、クローズ処理に遷移します。コマンド送信に対してレ<br>スポンスデータが送られてこない提合に指定します |  |  |
| }        | Recy                | BOOL          |                                                        |  |  |
|          |                     | 2001          |                                                        |  |  |
|          |                     |               | 送信処理後に受信データの到着を待ちます。受信データの到                            |  |  |
|          |                     |               | 着確認後、受信処理に遷移します。コマンド送信に対してレ                            |  |  |
| ļ        |                     |               | スポンスデータが送られてくる場合に指定します。                                |  |  |
|          | Error               | BOOL          | 送受信処理要否設定エラーフラグ(設定異常時にフラグをセッ                           |  |  |
|          |                     |               | トします。)                                                 |  |  |

# ソケットサービス用命令の初期化に使用する変数

| 変数名           | データ型      | 説明                                                                                                    |
|---------------|-----------|----------------------------------------------------------------------------------------------------|
| NULL_SOCKET   | _sSOCKET  | 内部_ソケットサービス用命令初期化データ(保持・定数:有効)<br>初期値(Handle := 0, SrcAdr := (PortNo := 0, IpAdr := ''),<br>DstAdr := (PortNo := 0, IpAdr := ''))<br>(全ソケット命令に使用します。) |
| NULL_ARRAYOFB | ARRAY[00] | 内部_送信ソケットサービス用命令初期化データ配列(保持・定数:有効)                                                                                                    |
| YTE_1         | OF BYTE   | 初期値[0] (SktTCPSend 命令に使用します。)                                                                                                    |
| NULL_ARRAYOFB | ARRAY[00] | 内部_受信ソケットサービス用命令初期化データ配列(保持・定数:無効)                                                                                                    |
| YTE_2         | OF BYTE   | 初期値[0](SktTCPRcv 命令に使用します。)                                                                                                    |

# 9.4.2. 使用ファンクションブロック/ファンクションの使用変数一覧

本プロジェクトファイルの実行にあたってプログラム中でユーザ定義となるファンクションブロックの一覧です。

下記ファンクションブロックの変数については「9.5.3. ファンクションブロックの詳細説 明」を参照してください。

| 変数名                  | データ型           | 説明                         |  |  |
|----------------------|----------------|----------------------------|--|--|
| ETN_ParameterSet_ins | ParameterSet   | Ethernet 設定(相手先 IP アドレスなど) |  |  |
| tance                |                | オープンからクローズまでの各処理の監視時間      |  |  |
| ETN_SendMessageSet   | SendMessageSet | 送信・受信処理の要否と送信メッセージの設定を行いま  |  |  |
| _instance            |                | す。                         |  |  |
| ETN_ReceiveCheck_in  | ReceiveCheck   | 受信データの格納および正常・異常を判定します。    |  |  |
| stance               |                |                            |  |  |

タイマ

本プロジェクトファイルで使用するタイマです。

| 変数名                 | データ型 | 説明                     |
|---------------------|------|------------------------|
| Topen_TON_instance  | TON  | オープン処理の時間計測を行います。      |
| Tfs_TON_instance    | TON  | 送信処理の時間計測を行います。        |
| Tfr_TON_instance    | TON  | 受信処理の時間計測を行います。        |
| Tclose_TON_instance | TON  | クローズ処理の時間計測を行います。      |
| Tr_TON_instance     | TON  | 次レスポンス受信待ち処理時間計測を行います。 |

# 9.4.3. システム変数一覧

本プロジェクトファイルの実行にあたって必要な変数一覧です。

システム変数(外部変数)

| 变数名               | データ型 | 説明                                  |  |
|-------------------|------|-------------------------------------|--|
| _EIP_EtnOnlineSta | BOOL | 内蔵 EtherNet/IP ポートの通信機能状態 TRUE:利用可能 |  |
|                   |      | /FALSE:利用不可                         |  |

#### ■ 参考

システム変数および通信命令については、「NJ シリーズ コマンドリファレンスマニュアル 基本編」(SBCA-360)の「第2章 各命令の説明 通信命令」を参照してください。

# 9.5. プログラム (ST言語)

# 9.5.1. ST言語によるプログラムの機能構成

本プロジェクトファイルは ST 言語でプログラミングされています。その機能構成は、以 下のとおりです。

| 大分類              | 小分類                                               | 内容                                                                                  |
|------------------|---------------------------------------------------|-------------------------------------------------------------------------------------|
| 1.通信処理           | 1.1.通信処理開始                                        | 通信処理を起動します。                                                                         |
|                  | 1.2.通信処理ステーダスフラク列クリ<br>  ア                        |                                                                                     |
|                  |                                                   |                                                                                     |
| 2.初期処理           | 2.1.処理時間監視タイマの初期化                                 | Ethernet のパラメータ設定および異常コード格                                                          |
|                  | 2.2.ソケットサービス用命令の初期化                               | 納エリアの初期設定を行います。<br> 洋信を上び受信の要本 洋信データ 受信データ                                          |
|                  | 2.3. クラットリーヒス用品マ起動ノノ<br>グの初期化                     | していため、していため、したり、したり、したり、したり、したり、したり、したり、したり、したい、したい、したい、したい、したい、したい、したい、したい、したい、したい |
|                  | 2.4.処理期間監視タイマ実行フラグの                               |                                                                                     |
|                  | 10月110<br> 25 エラーコード柊幼エリアの初期化                     |                                                                                     |
|                  | 2.6.各処理監視時間設定および Ethernet                         |                                                                                     |
|                  | 関連パラメータ設定                                         |                                                                                     |
|                  | 2.7.送受信処理要否の設定および送信<br>  データの設定                   |                                                                                     |
|                  | 2.8.送信データを STRING 形式からバ                           |                                                                                     |
|                  | イト配列に変換<br>20受信データ格納エリアの初期化                       |                                                                                     |
|                  | 2.10.初期設定終了処理                                     |                                                                                     |
| 3.オープン           | 3.1.オープン処理状況の判定と起動フ                               | TCP オープン(Active)処理を行います。                                                            |
| 処理               | ラグセット                                             | 通信処理の起動、初期設定後に無条件に処理を開                                                              |
|                  | 3.2.オーノン処理時間監視ダイマ美行<br>3.3 オープン命令記動/TCP Active オー | 「焙しまり。                                                                              |
|                  | プン処理)                                             |                                                                                     |
| 4.送信処理           | 4.1.送信処理状況の判定と起動フラグ                               | 送信処理要否が「必要」設定であり、かつオープ                                                              |
|                  | レット<br>40 洋信伽理時間欧祖タイマ宇行                           | ン処理か止常に終了した場合に処理を開始しま<br>  す                                                        |
|                  | 4.3.送信命令起動                                        | <b>7</b> o                                                                          |
| 5.受信処理           | 5.1.受信処理状況の判定と起動フラグ                               | 受信処理要否が「必要」設定であり、かつ送信処                                                              |
|                  | セット                                               | 理が正常に終了した場合に処理を開始します。                                                               |
|                  | 5.3.受信付ら时间監視クイマ実行                                 | 受信ナータが複数到着9 る場合には、受信処理を<br>繰り返します。                                                  |
|                  | 5.4.受信命令起動                                        | 受信データの格納と受信データのチェックを行                                                               |
|                  | 5.5.TCP ステータス取得処理起動                               | います。                                                                                |
| 6 <i>D</i> D - ブ | 5.6.相手機器異常判定命令起動<br>61クローズ処理状況の判定とお動つ             | クローズ処理を行います                                                                         |
| 0.クロース<br>処理     | ラグセット                                             | 以下の場合に処理を開始します。                                                                     |
| 24               | 6.2.クローズ処理時間監視タイマ実行                               | ・受信処理要否が「不要」設定であり、かつ送信                                                              |
|                  | 6.3.クローズ命令起動                                      | 処理が正常に終了した場合                                                                        |
|                  | 0.4.10「 入 )  ̄ ク 入 玖 侍処 珪起動                       |                                                                                     |
|                  |                                                   | ・オーフン処埋、送信処理、受信処理のいずれか<br>が異党終了した直後                                                 |
| 7 加 理 毘 党        | 7.処理番号異常処理                                        | 存在しない処理番号を検出した場合の異堂処理                                                               |
| 小処埕共市<br>        |                                                   | を実行します。                                                                             |

### 9.5.2. メインプログラムの詳細説明

以下に、本プロジェクトファイルを掲載します。 相手機器により変更が必要な通信設定や送信データ(コマンド)設定、受信データ(レス ポンスデータ)確認は、ファンクションブロック(ETN\_ParameterSet\_instance, ETN\_SendMessageSet\_instance, ETN\_ReceiveCheck\_instance)内で実施しています。こ れらの値を変更したい場合は、「9.5.3 ファンクションブロックの詳細説明」を参照してく ださい。

【メインプログラム:Program0】

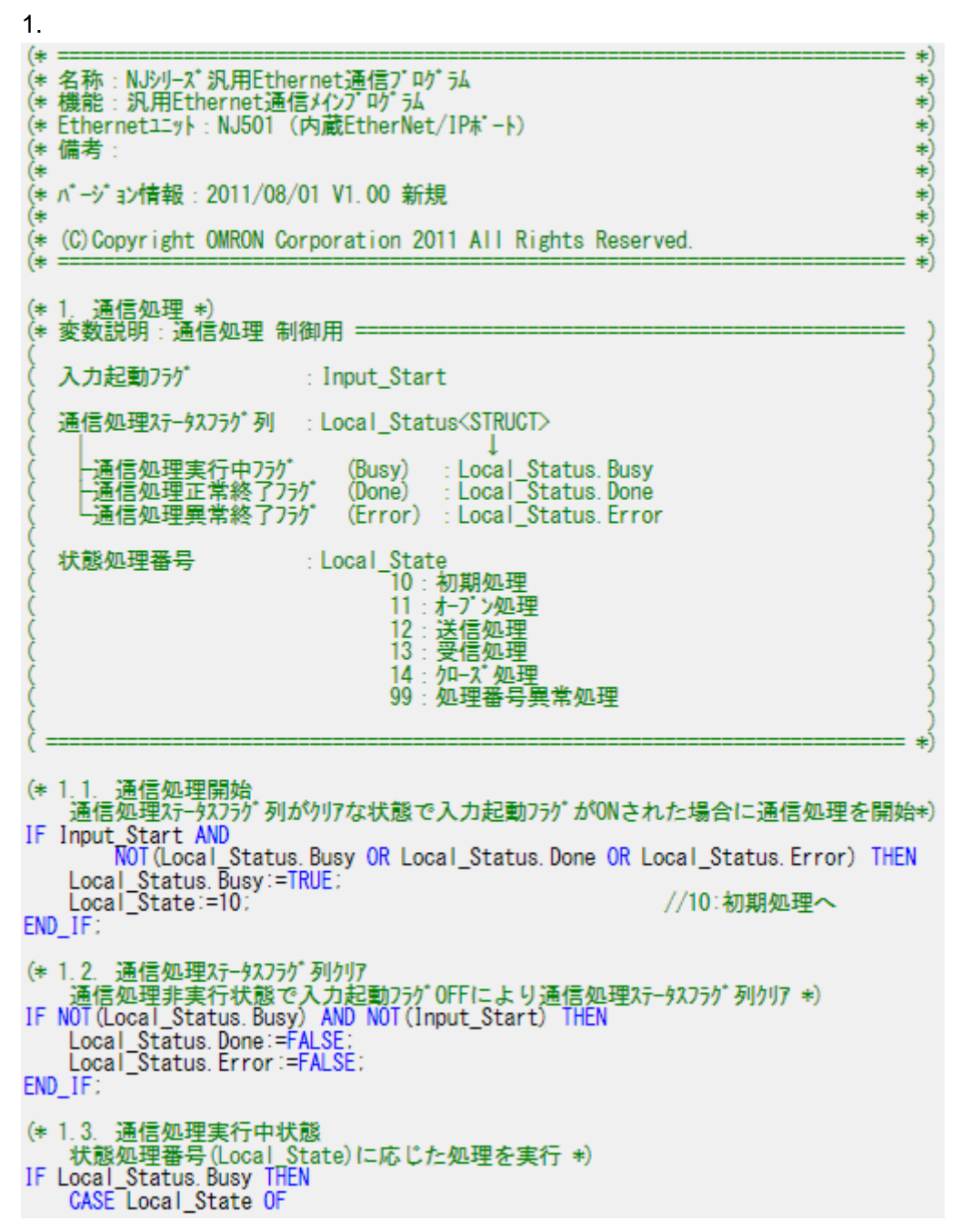

```
2.初期処理
```

```
10:
     (*
     (* 2. 初期処理
                                                                                              *)
     (*
         ・通信全体の各種初期化とバラメータ設定
                                                                                             *)
     (*

    ・送信データの設定と受信データ格納エリアの初期化

                                                                                              *)
     (* =
                                                                                              *)
     (* 2.1.
              処理時間監視タイマの初期化 *)
    (* 2.1. 处理时间监视为1(0)初期12 *)

Topen_TON_instance (In:=FALSE, PT:=TIME#Oms)

Tfs_TON_instance (In:=FALSE, PT:=TIME#Oms)

Tr_TON_instance (In:=FALSE, PT:=TIME#Oms)

Tfr_TON_instance (In:=FALSE, PT:=TIME#Oms)

Tclose_TON_instance (In:=FALSE, PT:=TIME#Oms)
     (* 2.2. ソケットサービス用命令の初期化 *)
    SktTCPSend_instance(
         Execute:=FALSE, Socket:=NULL_SOCKET, Size:=UINT#0,
SendDat:=NULL_ARRAYOFBYTE_1[0]);
    SktTCPRcv_instance(
Execute:=FALSE, Socket:=NULL_SOCKET, Size:=UINT#0, TimeOut:=UINT#0,
         RcvDat:=NULL_ARRAYOFBYTE_2[0]);
    SkTclose_instance(
         Execute:=FALSE, Socket:=NULL_SOCKET) :
    SktGetTCPStatus_instance(
Execute:=FALSE, Socket:=NULL_SOCKET);
     (* 2.3. ソケットサービス用命令起動フラグの初期化 *)
     (* 変数説明: ソケットサービス用命令起動フラグ(Executeバラメータ用) =
        ソケットサービス用命令起動フラグ列:Local_ExecFlgs<STRUCT>
                                                       : Local_ExecFigs. Send
: Local_ExecFigs. Recv
: Local_ExecFigs. Open
: Local_ExecFigs. Close
                                    (SktTCPSend)
            -送信命令起動フラグ
                                    (SktTCPRcv)
(SktTCPConnect)
           -受信命令起動750
-オ-プン命令起動75
                 2命令起動75%
            小-1、命令起動フラグ
                                    (SkTclose)
           LTCP2テータス取得命令起動フラク
                                  (SktGetTCPStatus) : Local_ExecFlgs. Status
       =
    Local_ExecFlgs.Send:=FALSE
    Local_ExecFlgs.Recv:=FALSE
Local_ExecFlgs.Open:=FALSE
    Local ExecFigs. Close:=FALSE:
Local ExecFigs. Status:=FALSE:
     (* 2.4. 処理時間監視タイマ実行フラグの初期化 *)
     (* 変数説明:処理時間監視タイマ実行フラグ(lnバラメータ用):
        処理時間監視タイマ実行フラグ列:Local_TONFIgs<STRUCT>
            送信処理時間監視タイマ実行フラグ(Tfs_TON): Local_TONFlgs.Tfs
            : Local_TONFIgs. Tfr
                                                              Local_TONFIgs. Topen
           ークローズ処理時間監視タイマ実行フラグ(Tclose_TON)
                                                             Local_TONFlgs. Tclose
            受信待ち時間監視タイマ実行フラグ(Tr_TON)
(次メッセージ待ち時間)
                                                            : Local_TONFIgs. Tr
    Local_TONflgs.Tfs:=FALSE
    Local_TONfigs.Tfr:=FALSE;
Local_TONfigs.Tfr:=FALSE;
Local_TONfigs.Topen:=FALSE;
Local_TONfigs.Tclose:=FALSE;
Local_TONfigs.Tr:=FALSE;
    (* 2.5. エラーコート 格納エリアの初期化 *)
    Local_ErrCode.WordData:=WORD#16#0000;
Output_ErrCode:=WORD#16#FFFF;
Output_MErrCode:=DWORD#16#FFFFFFF;
    Output_SktCmdsErrorID:=WORD#16#FFFF;
Output_SkTcloseErrorID:=WORD#16#FFFF;
```

```
(* 2.6. 各処理監視時間設定およびEthernet関連バラメータ設定 *)
ETN_ParameterSet_instance(
Execute:=TRUE);
(* 2.7. 送受信処理要否の設定および送信データの設定 *)
ETN_SendMessageSet_instance(
         Execute:=TRUE)
          (* 送受信処理要否の設定異常判定 *)
(* 送文信処理委告の設定共帯+ルビッ)

(* <変数メモ>

> Local_ComType.Send:送信処理要否フラク*

> Local_ComType.Recv:受信処理要否フラク*

> Local_ComType.Error:送受信処理要否設定エラー *)

Local_ComType.Send:=TestABit(ETN_SendMessageSet_instance.ComType,0);

Local_ComType.Recv:=TestABit(ETN_SendMessageSet_instance.ComType,0);

Local_ComType.Recv:=TestABit(ETN_SendMessageSet_instance.ComType,0);

Local_ComType.Recv:=TestABit(ETN_SendMessageSet_instance.ComType,0);

Local_ComType.Recv:=TestABit(ETN_SendMessageSet_instance.ComType,0);

Local_ComType.Recv:=TestABit(ETN_SendMessageSet_instance.ComType,0);

Local_ComType.Frror:=NOT(Local_ComType.Send_OR_Local_ComType.Recv);

JE_Local_ComType_Frror_THEN
IF Local_ComType.Error THEN
Output_ErrCode:=WORD#16#0020;
         Local InitialSettingOK:=FALSE;
ELSE
         Local_InitialSettingOK:=TRUE:
END_IF:
(* 2.8. 送信データをString形式からパイト配列に変換 *)
Local_SrcDataByte:=
         StringToAry (ETN_SendMessageSet_instance. Send_Data, Local_SrcData[0]);
 (* 2.9. 受信データ格納エリアの初期化 *)
ClearString(Local_ReceiveMessage);
ClearString(Output_RecvMess);
Local_RecvCHNo:=0;
Local_RecvDataLength:=0;
Local_ReceiveSize:=UINT#256:
 (* 2.10. 初期設定終了処理 *)
IF Local_InitialSettingOK THEN
         Local_State:=11:
                                                                                                  //11:オープン処理へ
FL SF
        Local_Status. Busy:=FALSE;
Local_Status. Error:=TRUE;
Local_State:=0;
END_IF;
                                                                                                  //0:通信非実行状態へ
```

# 3.オープン処理

| : (* ===================================                                                                                                    |                                            |
|----------------------------------------------------------------------------------------------------|--------------------------------------------|
| (* 3. オープン処理<br>(* ・相手TCPポート!こActive接続<br>                                                                                                    |                                            |
| (*                                                                                                    | が<br>監視タイマ実行フラグ *)                         |
| (* 3.1. オープン処理状況の判定と起動フラグセット *                                                                                                    | )                                          |
| (* 3.1.1. タイムアウト処理 *)<br>IF Topen_TON_instance.Q THEN<br>LocaT_ErrCode.BoolData[10]:=TRUE;<br>Output_SktCmdsErrorID:=WORD#16#FFFF;<br>Local_ExecFlgs.Open:=FALSE;<br>Local_TONflgs.Topen:=FALSE;<br>Local_State:=14;    | //14:クローズ処理へ                               |
| (* 3.1.2. 正常終了処理 *)<br>ELSIF SktTCPConnect_instance.Done THEN<br>Local_ErrCode.BoolData[2]:= FALSE:<br>Output_SktCmdsErrorID:=WORD#16#0000:<br>Local_ExecFlgs.Open:=FALSE;<br>Local_TONflgs.Topen:=FALSE;<br>(* <変数メモ>  |                                            |
| > Local_ComType.Send:送信処理要否75<br>> Local_ComType.Recv:受信処理要否75<br>IF Local_ComType.Send THEN<br>Local_State:=12:<br>ELSIF Local_ComType.Recv THEN<br>Local_State:=13:<br>END_IF:                                        | が*<br>か**)<br>//12:送信処理へ<br>//13:受信処理へ     |
| <pre>(* 3.1.3. 異常終了処理 *) ELSIF SktTCPConnect_instance.Error THEN Local_ErrCode.BoolData[2]:=TRUE; Output_SktCmdsErrorID:=SktTCPConnect_i Local_ExecFlgs.Open:=FALSE; Local_TONFlgs.Topen:=FALSE; Local_State:=14;</pre> | nstance.ErrorID;<br>//14:クロース*処理へ          |
| (* 3.1.4. オーフ、ン命令起動フラク、セット/タイマ実行<br>ELSE<br>Local_ExecFlgs.Open:=TRUE;<br>Local_TONflgs.Topen:=TRUE;<br>END_1F;                                                                                                    | テフラグセット *)                                 |
| (* 3.2. オープン処理時間監視タイマ実行 *)<br>Topen_TON_instance(<br>In:=Local_TONflgs.Topen,<br>PT:=MULTIME(TIME#10ms,ETN_ParameterSet                                                                                                 | _instance.TopenTime));                     |
| (* 3.3. オープン命令起動(TCP.Activeオープン処理)<br>内蔵ETN利用可能(_EIP_EtnOnlineStaがON)<br>SktTCPConnect_instance(<br>Execute:=Local ExecFlgs.Open AND _EIP_<br>SrcTcpPort:=FTN ParameterSet instance                                     | 状態でオープン命令起動 *)<br>EtnOnlineSta,<br>SrcPort |
| DstTcpPort:=ETN_ParameterSet_instance.<br>DstAdr:=ETN_ParameterSet_instance_DstI                                                                                                    | DstPort,<br>PAddr):                        |

\*)

\*) \*)

```
4.送信処理
     12:
          (* <変数メモ>
> Local_ExecFigs.Send:送信命令起動フラク*
> Local_ExecFigs.Send:送信命令起動フラク*
               >Local TONFIgs.Tfs :送信処理時間監視タイマ実行フラグ*)
          (* 4.1. 送信処理状況の判定と起動フラグセット *)
               (* 4.1.1. タイムアウト処理 *)
          IF Tfs_TON_instance.Q THEN
Local_ErrCode.BoolData[8]:=TRUE:
               Output_SktCmdsErrorID:=WORD#16#FFFF;
Local_ExecFlgs.Send:=FALSE;
Local_TONflgs.Tfs:=FALSE;
Local_State:=14;
                                                                       //14:カローズ処理へ
          (* 4.1.2. 正常終了処理 *)
ELSIF SktTCPSend_instance.Done THEN
               Local_ErrCode. BoolData[0] := FALSE
               Output_SktCmdsErrorID:=WORD#16#0000;
Local_ExecFigs.Send:=FALSE;
Local_TONFigs.Tfs:=FALSE;
(* <変数メモン
               > Local_ComType. Recv:受信処理要否フラグ*)
Local_State:=SEL(Local_ComType. Recv, 14, 13); //13:受信処理へ
                                                                        //14:クロース*処理へ
               (* 4.1.3. 異常終了処理 *)
          ELSIF SktTCPSend_instance. Error THEN
               Local_ErrCode.BoolData[0]:=TRUE;
Output_SktCmdsErrorID:=
SktTCPSend_instance.ErrorID;
               Local_ExecFlgs.Send:=FALSE:
Local_TONflgs.Tfs:=FALSE:
               Local_State:=14;
                                                                       //14:カローズ処理へ
               (* 4.1.4. 送信命令起動フラグセット/タイマ実行フラグセット *)
          ELSE
               Local_ExecFigs.Send:=TRUE;
Local_TONfigs.Tfs:=TRUE;
          END IF:
          (* 4.2. 送信処理時間監視タイマ実行 *)
Tfs_TON_instance(
               In:=Local_TONflgs.Tfs,
PT:=MULTIME(TIME#10ms, ETN_ParameterSet_instance.TfsTime));
          (* 4.3. 送信命令起動
               内蔵ETN利用可能(EIP_EtnOnlineStaがON)状態で送信命令起動 *)
          SktTCPSend_instance(
               Execute:=Local_ExecFlgs.Send AND _EIP_EtnOnlineSta,
               Size:=Local_SrcDataByte,
Socket:=SktTCPConnect_instance.Socket,
               SendDat:=Local_SrcData[0]);
```

```
5.受信処理
```

| 13: | (*                                                                                                    |                                                                                                    | *)             |  |  |  |  |  |  |  |
|-----|----------------------------------------------------------------------------------------------------|----------------------------------------------------------------------------------------------------|----------------|--|--|--|--|--|--|--|
|     | );*<br>(* (* ;*                                                                                                    | 5. 受信処理<br>・指定したTCPソケットの受信バッファ内のデータを読み出し                                                                                                    | *)<br>*)<br>*) |  |  |  |  |  |  |  |
|     | (* <変数メモ><br>> Local_ExecFlgs.Recv:受信命令起動フラク*<br>> Local_ExecFlgs.Status:TCPステータス取得命令起動フラク*<br>> Local_TONFlgs.Tfr :受信処理時間監視タイマ実行フラク*<br>> Local_TONFlgs.Tr :受信待ち時間監視タイマ実行フラク*<br>(次メッセーシ*待ち時間) |                                                                                                    |                |  |  |  |  |  |  |  |
|     | (*                                                                                                    | (* 5.1. 受信処理状況の判定と起動フラグセット *)                                                                                                    |                |  |  |  |  |  |  |  |
|     | IF                                                                                                    | (* 5.1.1. 受信終了処理 *)<br>IF Tr_TON_instance.Q THEN<br>Local_ExecFlgs.Status:=FALSE;<br>Local_TONflgs.Tfr:=FALSE;<br>Local_TONflgs.Tr:=FALSE;                                                                                                    |                |  |  |  |  |  |  |  |
|     |                                                                                                    | (* 受信データのBYTE配列->STRING型変換 *)<br>Local_ReceiveMessage:=<br>AryToString(Local_RecvData[0],Local_RecvDataLength);                                                                                                    |                |  |  |  |  |  |  |  |
|     |                                                                                                    | (* 相手機器異常判定命令起動フラグセット *)<br>Local_RecvCheckFlg:=TRUE;                                                                                                    |                |  |  |  |  |  |  |  |
|     |                                                                                                    | Local_State:=14; //14:如-ス*処理へ                                                                                                    |                |  |  |  |  |  |  |  |
|     | ELS                                                                                                    | (* 5.1.2. タイムアウト処理 *)<br>SIF Tfr TON instance.Q THEN<br>Local_ErrCode.BoolData[9]:=TRUE:<br>Output_SktCmdsErrorID:=WORD#16#FFFF:<br>Local_ExecFlgs.Recv:=FALSE;<br>Local_ExecFlgs.Status:=FALSE;<br>Local_TONflgs.Tfr:=FALSE;<br>Local_State:=14; //14:クロース*処理へ |                |  |  |  |  |  |  |  |
|     | ELS                                                                                                    | (* 5.1.3. 正常終了処理 *)<br>SIF SktTCPRcv_instance.Done THEN<br>Local_RecvDataLength<br>:=Local_RecvDataLength+SktTCPRcv_instance.RcvSize;<br>Local_RecvCHNo:=Local_RecvDataLength;                                                                                  |                |  |  |  |  |  |  |  |
|     |                                                                                                    | Local_ExecFlgs.Recv:=FALSE;<br>Local_TONflgs.Tfr:=FALSE;<br>Local_TONflgs.Tr:=TRUE; // 5.1.5. 受信データ読み出し処理                                                                                                    | ~              |  |  |  |  |  |  |  |
|     | ELS                                                                                                    | (* 5.1.4. 異常終了処理 *)<br>SIF SktTCPRcv_instance.Error THEN;<br>Local_ErrCode.BoolData[1]:=TRUE;<br>Output_SktCmdsErrorID:=<br>SktTCPRcv_instance.ErrorID;                                                                                                    |                |  |  |  |  |  |  |  |
|     |                                                                                                    | Local_ExecFigs.Recv:=FALSE;<br>Local_TONfigs.Tfr:=FALSE;                                                                                                    |                |  |  |  |  |  |  |  |
|     |                                                                                                    | Local_State:=14; //14:ウロース*処理へ                                                                                                    |                |  |  |  |  |  |  |  |

(\* 5.1.5. 受信データ読み出し処理 \*) ELSIF SktGetTCPStatus\_instance. Done OR SktGetTCPStatus\_instance. Error THEN Local\_ExecFlgs. Status:=FALSE; (\* 読み出すデータがある場合: 受信処理を継続 \*) IF SktGetTCPStatus\_instance.DatRcvFlag THEN Local\_ExecFigs.Recv:=TRUE; Local\_TONfigs.Tfr:=TRUE; Local\_TONfigs.Tr:=FALSE; END IF: (\* 読み出すデータがない場合: ・データを全く受信していない場合は何も処理せず、 次のサイルでTCP2データス取得を再起動する ・既にデータを受信している場合はレスポンス受信待ち時間を監視して 次のレスポンスがなくタイムアウトすれば、既に受信済みのデータを 読み出して受信処理終了 \*) (\* 5.1.6. TCP27-92取得命令起動フラグセット/9イマ実行フラグセット\*) ELSE Local\_ExecFlgs.Status:=TRUE; Local TONFIgs. Tfr := TRUE; (\* 相手機器異常判定命令起動フラグ初期化 \*) Local\_RecvCheckFlg:=FALSE; END IF: (\* 5.2. 受信待ち時間監視タイマ実行(次レスポンス待ち時間)\*) Tr\_TQN\_instance( In =Local\_TONflgs. Tr, PT:=MULTIME(TIME#100ms, ETN\_ParameterSet\_instance. TrTime)); (\* 5.3. 受信処理時間監視外マ実行 \*) Tfr\_TON\_instance( In:=Local\_TONflgs.Tfr, PT:=MULTIME(TIME#10ms, ETN ParameterSet\_instance.TfrTime)); .4. 受信命令起動 内蔵ETN利用可能(\_EIP\_EtnOnlineStaがON)状態で受信命令起動 \*) (\* 5.4. SktTCPRcv instance( Execute:=Local\_ExecFlgs.Recv\_AND\_EIP\_EtnOnlineSta, Socket:=SktTCPConnect\_instance.Socket, TimeOut:=ETN\_ParameterSet\_instance.TrTime, Size:=Local\_ReceiveSize, RcvDat:=Local\_RecvData[Local\_RecvCHNo]); (\* 5.5. TCP2テータス取得命令起動 内蔵ETN利用可能(\_EIP\_EtnOnlineStaがON)状態でTCP2テータス取得命令起動 \*) SktGetTCPStatus\_instance( Execute:=Local\_ExecFigs.Status\_AND\_EIP\_EtnOnlineSta, Socket:=SktTCPConnect\_instance.Socket); (\* 5.6. 相手機器異常判定命令起動 \*) ETN ReceiveCheck instance( Execute:=Local\_RecvCheckFlg Recv\_Buff:=Local\_ReceiveMessage, Recv\_Data:=Output\_RecvMess, tLength:=Local\_RecvDataLength, ErrorID:=Local\_ErrCode.WordData, ErrorIDEx:=Output MErrCode);

\*

\*)

```
6.クローズ処理
      14:
            <変数メモ>
> Local_ExecFlgs.Close: クローズ命令起動フラグ
> Local_ExecFlgs.Staus: TCPステータス取得命令起動フラグ
> Local_TONFlgs.Tclose: クローズ処理時間監視タイマ実行フラグ*)
            (*
            (* 6.1. クロース*処理状況の判定と起動フラク*セット *)
           Output_SkTcloseErrorID:=WORD#16#FFFF;
Local_ExecFlgs.Close:=FALSE;
Local_TONflgs.Tclose:=FALSE;
Local_ExecFlgs.Status:=FALSE;
                 Output_EtnTcpSta:=SktGetTCPStatus_instance.TcpStatus:
Local_ErrCode.BoolData[15]:=TRUE:
                 Output_ErrCode:=Local_ErrCode.WordData;
Local_Status.Busy:=FALSE;
Local_Status.Error:=TRUE;
                 Local State:=0:
                                                                               //0:通信非実行状態へ
                 (* 6.1.2. 正常終了処理 *)
           ELSIF SkTclose_instance.Done_THEN
Local_ExecFlgs.Status:=TRUE;
IF_SktGetTCPStatus_instance.Done
                      OR SktGetTCPStatus_instance.Error THEN
Local_ExecFlgs.Status:=FALSE;
                      IF SktGetTCPStatus_instance.TcpStatus = _CLOSED THEN
Local_TONflgs.Tclose:=FALSE:
Output_SkTcloseErrorID:=WORD#16#0000;
                            Output_EtnTcpSta:=SktGetTCPStatus_instance.TcpStatus;
                            Local_ExecFlgs.Close:=FALSE:
                            (* 通信処理全体の処理結果判定 *)
Local_Status.Busy:=FALSE;
                                  (* 通信処理正常終了 *)
                            IF Local_ErrCode.WordData = WORD#16#0000 THEN
                                  Local_Status. Done:=TRUE:
                                  Local ErrCode. BoolData[15] := FALSE:
                                  (* 通信処理異常終了 *)
                            ELSE
                                  Local Status. Error:=TRUE:
                                  Local_ErrCode. BoolData[15] :=TRUE;
                            END IF
                            Output_ErrCode:=Local_ErrCode.WordData;
                                                                               //0:通信非実行状態へ
                            Local State:=0;
                       END_IF:
                 END IF:
                 (* 6.1.3. 異常終了処理 *)
           ELSIF SkTclose_instance.Error THEN
Local_ErrCode.BoolData[3]:=TRUE:
                 Output_SkTcloseErrorID:=SkTclose_instance.ErrorID;
Local_ExecFlgs.Close:=FALSE;
Local_TONflgs.Tclose:=FALSE;
Local_ErrCode.BooIData[15]:=TRUE;
                Output_ErrCode:=Local_ErrCode.WordData;
Local_Status.Busy:=FALSE;
Local_Status.Error:=TRUE;
                 Local_State:=0;
                                                                                //0:通信非実行状態へ
```

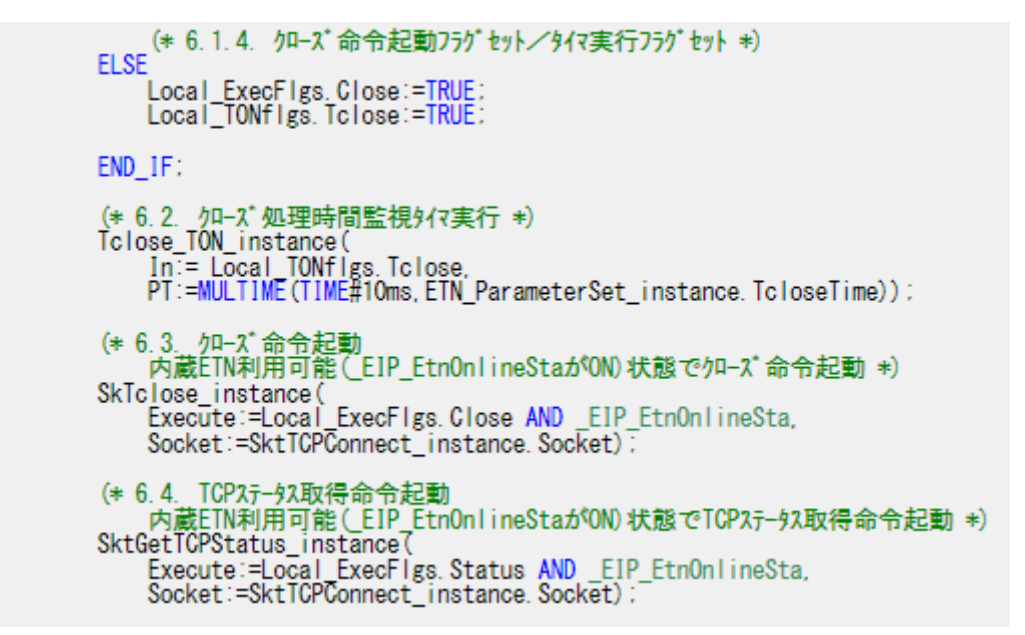

7.処理番号異常処理

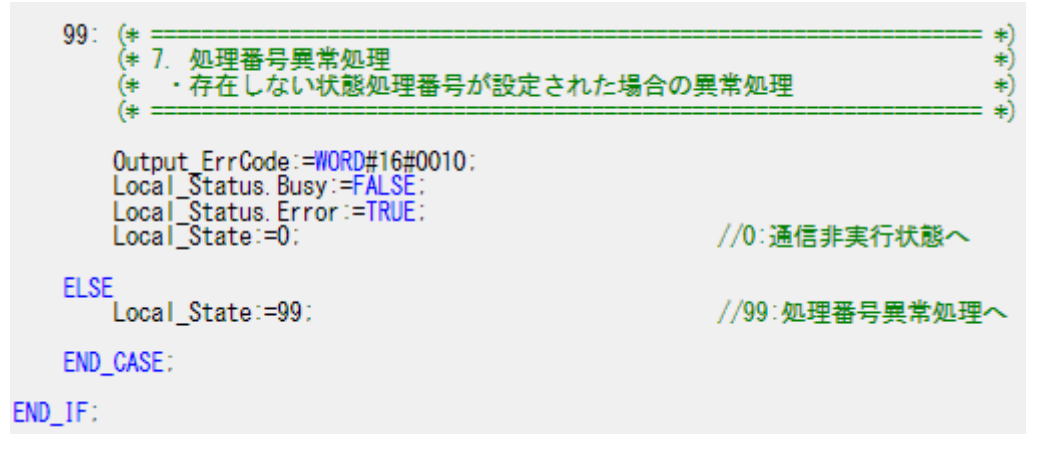

# 9.5.3. ファンクションブロックの詳細説明

本プロジェクトファイルのファンクションブロックを以下に示します。 相手機器により可変なデータは、以下に示すファンクションブロックの赤枠内に設定して います。

ETN\_ParameterSet\_instance:ファンクションブロック(ParameterSet)の内容

| 命令           | 名称                        | FB/FUN | グラフィッ<br>ク表現 | ST 表現                                                                                                    |
|--------------|---------------------------|--------|--------------|----------------------------------------------------------------------------------------------------|
| ParameterSet | 汎用 Ethernet 通信<br>パラメータ設定 | FB     | なし           | ETN_ParameterSet_instance<br>(Execute, TfsTime, TrTime, TfrTime, ,<br>TopenTime, TcloseTime, SrcPort,<br>DstIPAddr, DstPort); |

・入出力変数テーブル(引数)

・入力

| 変数名     | データ型 | 名称 | 内容                                                           | 有効範囲        | 単位 | 初期値 |
|---------|------|----|--------------------------------------------------------------|-------------|----|-----|
| Execute | BOOL | 起動 | OFF(FALSE)から ON(TRUE)に<br>するとファンクションブロック<br>が起動します。(常時:TRUE) | データ型に<br>従う | -  | -   |

| ・出力        |                 |                       |                                 |             |    |     |
|------------|-----------------|-----------------------|---------------------------------|-------------|----|-----|
| 変数名        | データ型            | 名称                    | 内容                              | 有効範囲        | 単位 | 初期値 |
| TopenTime  | UINT            | オープン<br>監視時間          | オープン処理の監視時間を 10ms<br>単位で設定します。  | データ型に<br>従う | -  | -   |
| TfsTime    | UINT            | 送信監視<br>時間            | 送信処理の監視時間を 10ms 単<br>位で設定します。   | データ型に<br>従う | -  | -   |
| TrTime     | UINT            | 受信待ち<br>監視時間          | 受信データの到着待機時間を<br>100ms単位で設定します。 | データ型に<br>従う | -  | -   |
| TfrTime    | UINT            | 受信処理<br>時間            | 受信処理の監視時間を 10ms 単<br>位で設定します。   | データ型に<br>従う | -  | -   |
| TcloseTime | UINT            | クロ <i>ー</i> ズ<br>監視時間 | クローズ処理の監視時間を 10ms<br>単位で設定します。  | データ型に<br>従う | -  | -   |
| SrcPort    | UINT            | 自 PortNo              | 自 port を設定します。                  | データ型に<br>従う | -  | -   |
| DstIPAddr  | STRING<br>[256] | 相手 IP ア<br>ドレス        | 相手 IP アドレスを設定します。               | データ型に<br>従う | -  | -   |
| DstPort    | UINT            | 相 手<br>PortNo         | 相手 PortNo を設定します。               | 相手機器に       | -  | -   |
| Busy       | BOOL            | 実行中                   |                                 |             |    |     |
| Done       | BOOL            | 正常終了                  | <br>  未使用                       |             |    |     |
| Error      | BOOL            | 異常終了                  | (本プロジェクトでは使用しま                  | -           | -  | -   |
| ErrorID    | WORD            | 異常情報                  | せん。)                            |             |    |     |
| ErrorIDEx  | DWORD           | 異常情報                  |                                 |             |    |     |

・内部変数テーブル:なし

・プログラム (\* = \*) 、 (\* 名称 : NJシリース\*汎用Ethernet通信バラメータ設定ファンクションブロック (\* 機能 : 各処理監視時間設定およびEthernet関連バラメータ設定 \*) \*) (\* \*\*\*\*\* (\* 対象機器 (\* :株式会社741474 1-1名 機器名称 コントローラ シリース\*/形式 X-SELシリース\* (\* (\* : 71-79hB (\* 備考 (\* (\* バージョン情報:2011/12/16 V1.00 新規 \*) \*) (\* (\* (C)Copyright OMRON Corporation 2011 All Rights Reserved. (\* = \*) (\* 変数説明:引数 戻り値 == 引数: データ型 名称 内容 ・入力: Execute BOOL 起動750\* オーブン処理監視時間 送信処理監視時間 ・出力:TopenTime UINT UINT TfsTime 受信待ち処理監視時間 受信処理監視時間 TrTime UINT TfrTime ŬÎNŤ TcloseTime UINT 加-ス\*処理監視時間 自PortNo 相手機器1P7ドレス SrcPort DstIPAddr UINT ŬÎNŤ 相手機器PortNo DstPort UINT Busy BOOL 未使用 BOOL 未使用 Done Error BOOL 未使用 ErrorID WORD 未使用 ErrorIDEx DWORD 未使用 入出力:なし 戻り値:なし IF Execute THEN (\* Ethernet関連パラメータ設定 \*) <u>// 自ポートNo</u> // 相手IPアト゚レス SrcPort:= UINT#0: DstIPAddr:= '192.168.250.2'; // 相手ポ-トNo DstPort:= UINT#64511: (\* 処理監視時間設定:処理開始~終了までの最大時間\*) (\* 処理監視時間設定: 処理開始や終了までの最大時間 \*) TopenTime := UINT#500; // オ-7`>処理監視時間設定:設定単位10ms<500⇒5s> TfsTime:= UINT#500; // 送信処理監視時間設定:設定単位10ms<500⇒5s> TfrTime:= UINT#500; // 受信処理監視時間:設定単位10ms<500⇒5s> TcloseTime:=UINT#500; // クu-ス\*処理監視時間:設定単位10ms<500⇒5s> (\* レスボンスを複数バケットで分割受信する場合のバケット間隔の最大待ち時間(受信命令) および次のレスボンスの最大待ち時間(受信待ち時間監視タイマ) \*) TrTime:= UINT#3; // 受信待ち監視時間:設定単位100ms<3⇒300ms> END\_IF; RETURN:

ETN\_SendMessageSet\_instance:ファンクションブロック(SendMessageSet)の内容

| 命令             | 名称                               | FB/FUN | グラフィ<br>ック表現 | ST 表現                                                         |
|----------------|----------------------------------|--------|--------------|---------------------------------------------------------------|
| SendMessageSet | 汎用 Ethernet 通信<br>送受信シーケンス<br>設定 | FB     | なし           | ETN_SendMessageSet_instance<br>(Execute, Send_Data, ComType); |

# ・入出力変数テーブル(引数)

| ・入力     |      |    |                                                              |             |    |     |
|---------|------|----|--------------------------------------------------------------|-------------|----|-----|
| 変数名     | データ型 | 名称 | 内容                                                           | 有効範囲        | 単位 | 初期値 |
| Execute | BOOL | 起動 | OFF(FALSE)から ON(TRUE)に<br>するとファンクションブロック<br>が起動します。(常時:TRUE) | データ型に<br>従う | -  | -   |

・出力

| 変数名       | データ型            | 名称         | 内容                                         | 有効範囲        | 単位 | 初期値 |
|-----------|-----------------|------------|--------------------------------------------|-------------|----|-----|
| Send_Data | STRING<br>[256] | 送信デー<br>タ  | 相手機器への送信コマンドを設<br>定します。                    | データ型<br>に従う | -  | -   |
| ComType   | BYTE            | 送受信タ<br>イプ | 送信・受信の有無を設定します。<br>1:送信のみ、2:受信のみ、<br>3:送受信 | 1~3         | -  | -   |
| Busy      | BOOL            | 実行中        |                                            |             |    |     |
| Done      | BOOL            | 正常終了       | 未使用                                        |             | -  |     |
| Error     | BOOL            | 異常終了       | (本プロジェクトでは使用しま                             | -           |    | -   |
| ErrorID   | WORD            | 異常情報       | せん。)                                       |             |    |     |
| ErrorIDEx | DWORD           | 異常情報       |                                            |             |    |     |

# ・内部変数テーブル

| 変数名                | データ型        | 名称            | 内容                  | 有効範囲        | 単位 | 初期値 |
|--------------------|-------------|---------------|---------------------|-------------|----|-----|
| Send_He<br>ader    | STRING[5]   | 送信ヘッダ         | 送信メッセージのヘッダ         | データ型に<br>従う | -  | -   |
| Send_Ad<br>dr      | STRING[5]   | 相手機器ア<br>ドレス  | 相手機器アドレス            | データ型に<br>従う | -  | -   |
| Send_Co<br>mmand   | STRING[256] | 送信データ         | 相手機器への送信コマンド        | データ型に<br>従う | -  | -   |
| Send_Ch<br>eck     | STRING[5]   | 送信チェッ<br>クコード | 送信メッセージのチェック<br>コード | データ型に<br>従う | -  | -   |
| Send_Ter<br>minate | STRING[5]   | 送信ターミ<br>ネータ  | 送信メッセージのターミネ<br>ータ  | データ型に<br>従う | -  | -   |

・プログラム

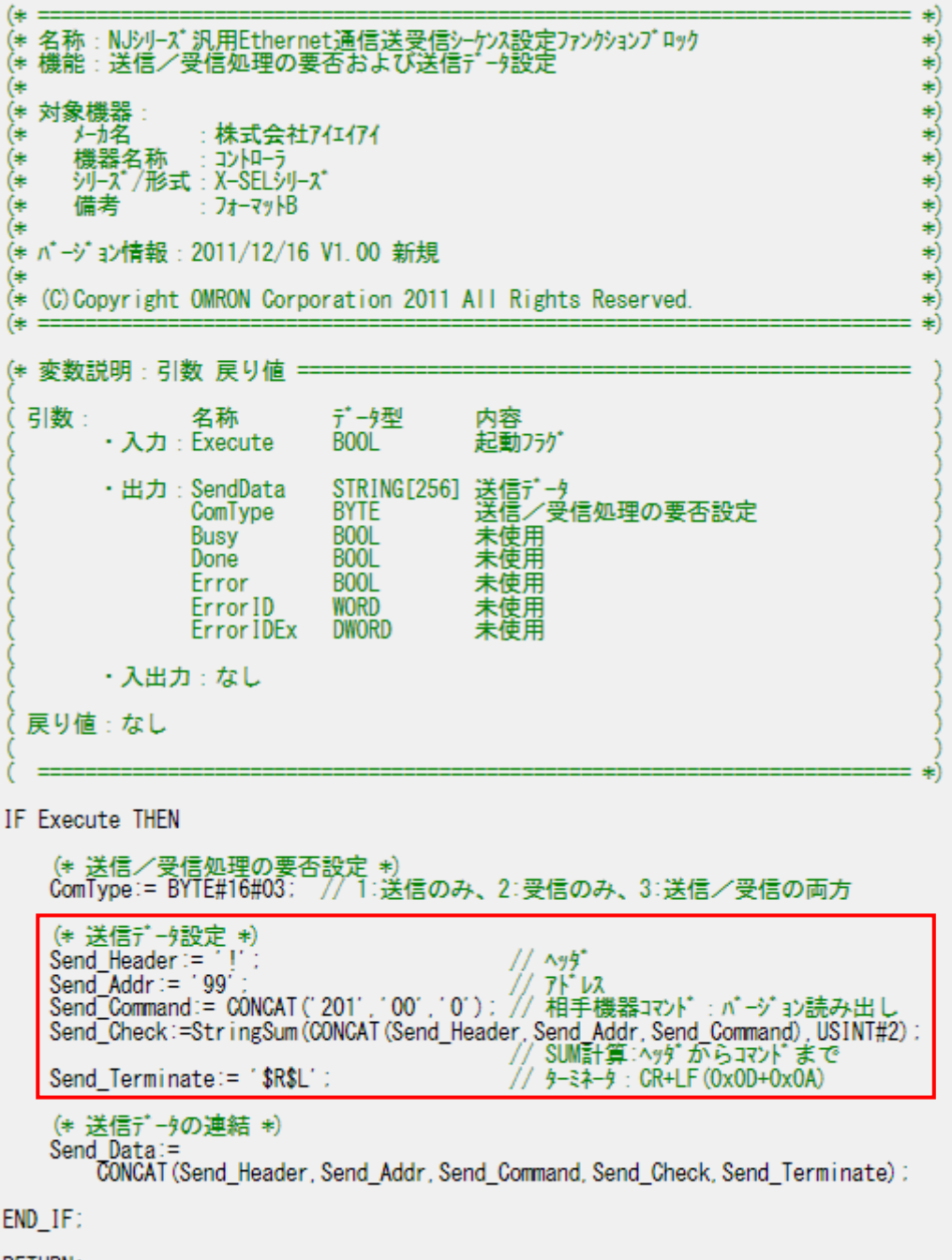

RETURN:

ETN\_ReceiveCheck\_instance:ファンクションブロック(ReceiveCheck)の内容

| 命令           | 名称                     | FB/FUN | グラフィ<br>ック表現 | ST 表現                                                                                       |
|--------------|------------------------|--------|--------------|---------------------------------------------------------------------------------------------|
| ReceiveCheck | 汎用 Ethernet 通信<br>受信処理 | FB     | なし           | ETN_ReceiveCheck_instance<br>(Execute, Recv_Data, Recv_Buff,<br>Error, ErrorID, ErrorIDEx); |

# ・入出力変数テーブル(引数)

| ・入力     |      |            |                                                     |             |    |     |
|---------|------|------------|-----------------------------------------------------|-------------|----|-----|
| 変数名     | データ型 | 名称         | 内容                                                  | 有効範囲        | 単位 | 初期値 |
| Execute | BOOL | 起動         | OFF(FALSE)から ON(TRUE)に<br>するとファンクションブロック<br>が起動します。 | データ型に<br>従う | -  | -   |
| tLength | UINT | 受信デー<br>夕長 | 受信バッファデータのバイト長                                      | データ型に<br>従う | -  | -   |

・入出力

| 変数名       | データ型        | 名称     | 内容                                                          | 有効範囲        | 単位 | 初期値 |
|-----------|-------------|--------|-------------------------------------------------------------|-------------|----|-----|
| Recv_Data | STRING[256] | 受信データ  | 受信データ格納結果                                                   | データ型に<br>従う | -  | -   |
| Recv_Buff | STRING[256] | 受信バッファ | 受信バッファデータ                                                   | データ型に<br>従う | -  | -   |
| ErrorID   | WORD        | 異常情報   | エラーコード:<br>相手機器エラー =<br>#16#1000<br>FCS エ ラ ー =<br>#16#2000 | -           | -  | -   |
| ErrorIDEx | DWORD       | 異常情報   | エラーコード:<br>FCS 受信結果/相手機<br>器異常コード                           | -           | -  | -   |

・出力

| 変数名   | データ型 | 名称   | 内容                     | 有効範囲 | 単位 | 初期値 |
|-------|------|------|------------------------|------|----|-----|
| Busy  | BOOL | 実行中  | 未使用                    |      |    |     |
| Done  | BOOL | 正常終了 | (本プロジェクトでは使用しま<br>せん。) | -    | -  | -   |
| Error | BOOL | 異常終了 | 異常終了                   | -    | -  | -   |

・内部変数テーブル

| 変数名               | データ型      | 名称            | 内容            | 有効範囲        | 単位 | 初期値 |
|-------------------|-----------|---------------|---------------|-------------|----|-----|
| Receive_<br>Check | STRING[5] | 受信 FCS        | 受信データのFCS受信結果 | データ型に<br>従う | -  | -   |
| Calc_Che<br>ck    | STRING[5] | 受信 FCS<br>計算値 | 受信データのFCS計算結果 | データ型に<br>従う | -  | -   |

・プログラム (\* == = \*) 、 (\* 名称 : NJシリーズ汎用Ethernet通信受信処理ファンクションプロック (\* 機能 : 受信データ格納および受信処理結果判定 \*) \*) (\* \*\*\*\*\* (\* 対象機器 (\* メーカ名 :株式会社741474 機器名称 : コントローラ ジリース\*/形式 : X-SELシリース\* (\* (\* 備考 : 71-79hB (\* (\* (\* パージョン情報:2011/12/16 V1.00 新規 \*) (\* (C) Copyright OMRON Corporation 2011 All Rights Reserved. \*) (\* (\* = \*) (\* 変数説明:引数 戻り値 ====== データ型 引数: 名称 内容 BOOL ・入力: Execute 起動フラグ 受信データ長 UINT tLength ・出力:Busy BOOL 未使用 BOOL 未使用 Done BOOL Error エラーフラク ・入出力: Recv\_Data STRING[256] 受信データ格納エリア Recv\_Buff STRING[256] 受信バッファ Error1D WORD エラーコート\* Error1DEx DWORD FCS受信結果あるいは相手機器エラーコート\* 戻り値:なし IF Execute THEN (\* CheckSUMの判定 \*) (\* 受信データ (バッファ内)のCheckSUM取得 \*) (\* 右端から4文字目を先頭に2文字抜き出し \*) Receive\_Check:= MID(Recv\_Buff,UINT#2,(tLength-UINT#3)); (\* 受信データ (バッファ内) のCheckSUM計算 \*) (\* ヘッダ「#」~「CheckSUM+CR+LF」直前データまでが対象 \*) Calc\_Check:= stringSUM(Left(Recv\_Buff, (tLength - UINT#4)),USINT#2); (\* 取得値と計算値CheckSumの比較 \*) ErrorID:= SEL(STRING\_TO\_UDINT(Receive\_Check) = STRING\_TO\_UDINT(Calc\_Check), WORD#16#2000, WORD#16#0000); // 結果をエラーコードに設定) Error:= ErrorID ◇ WORD#16#0000; // エラーの場合エラーフラグ セット (\* CheckSUMIラー時の取得CheckSUMの格納 \*) IF Error THEN ErrorIDEx:= STRING\_TO\_DWORD (Receive\_Check): RETURN: // Function Block終了 END IF: (\* 受信バッファのデータを受信データ格納エリアに格納 \*) Recv\_Data:= Recv\_Buff: (\* 相手機器異常の判定 \*) (\* 正常:先頭 (ヘッタ\*) に'#'がある場合 \*) IF FIND (LEFT (Recy\_Buff, 1), '#') = UINT#1 THEN Error:= FALSE: // エラーフラグリセット // エラーコードクリア // 相手機器エラーコードクリア Error1D:= WORD#16#0000: ErrorIDEx:= DWORD#16#000000000 (\* 異常:先頭(^ッタ\*)に'#'以外('&')がある場合 \*) ELSE Error:= TRUE: // エラーフラグセット // エラーコード設定 ErrorID:= WORD#16#1000: (\* 相手機器エラーコードの格納 \*) (\* 文字列の左から4文字目を先頭に3文字(ASCIIコード)を16進数に変換 \*) ErrorIDEx:= STRING\_T0\_DWORD ((MID(Recv\_Buff,4,3))); END\_IF:

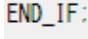

RETURN:

# 9.6. タイムチャート

ST 言語によるプログラムのタイムチャートです。

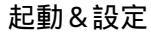

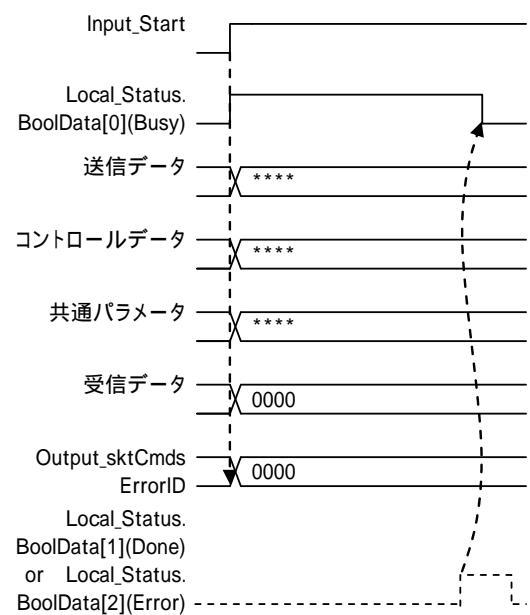

実行途中に [Input\_Start]を「True(ON)」から「False(OFF)」に変更した場合、以下のよう に処理を完了してから正常または異常終了を1周期出力します。

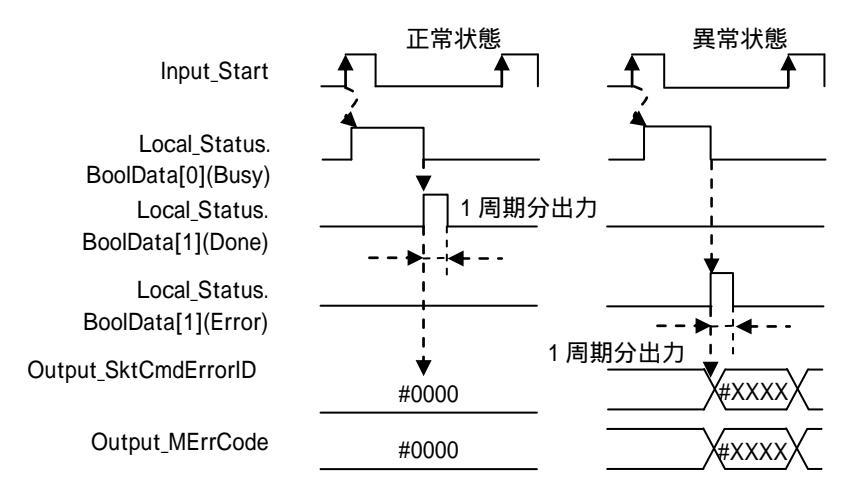

# 9. プロジェクトファイル

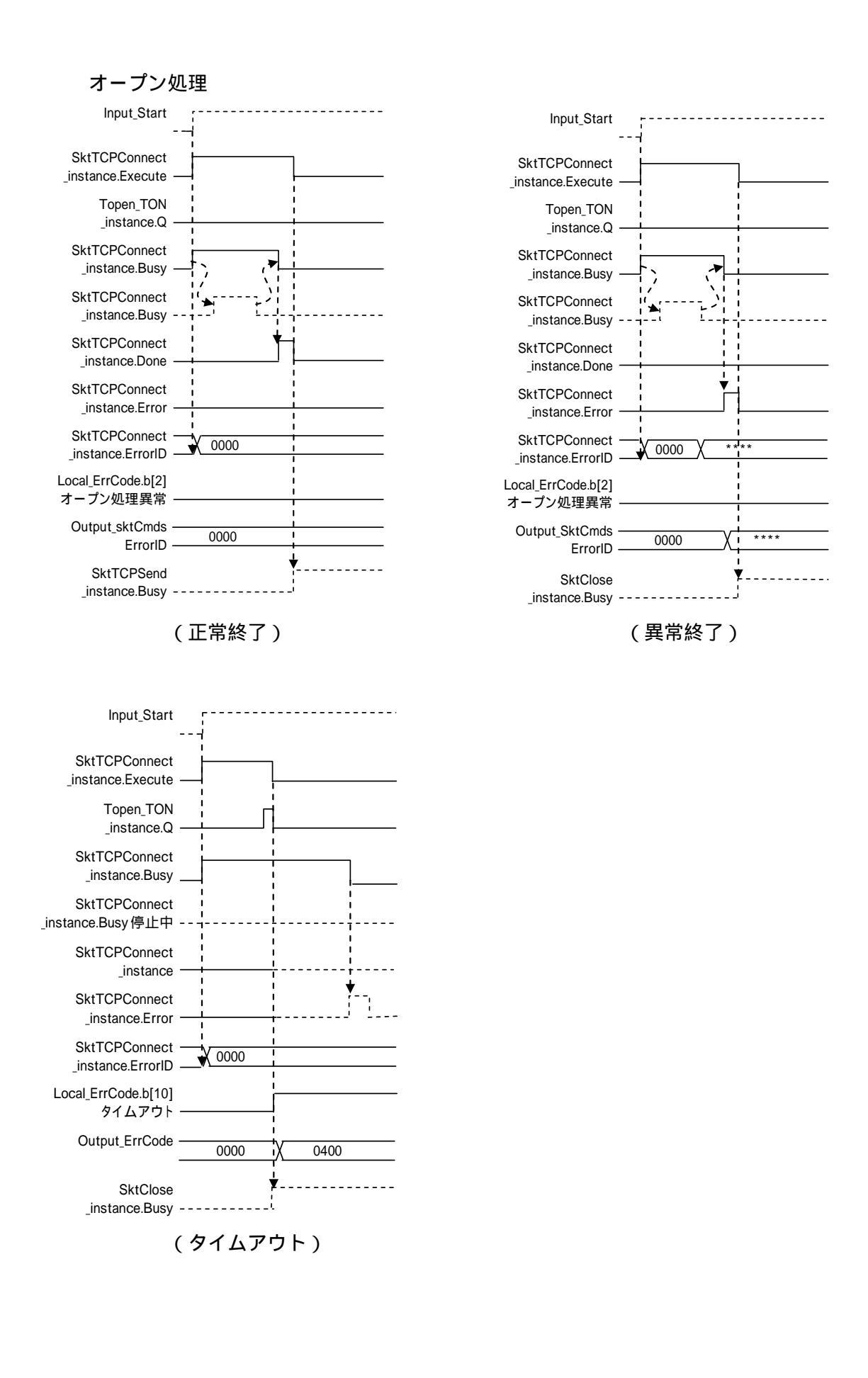

57

#### 送信処理

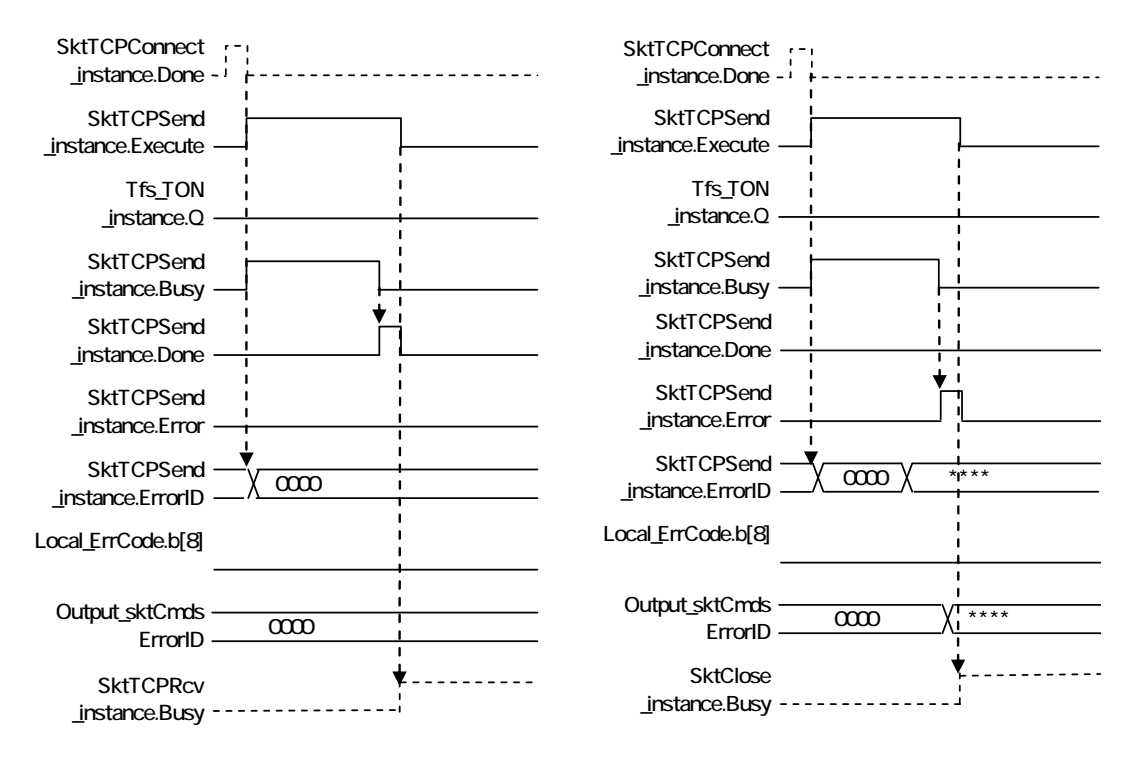

(正常終了)

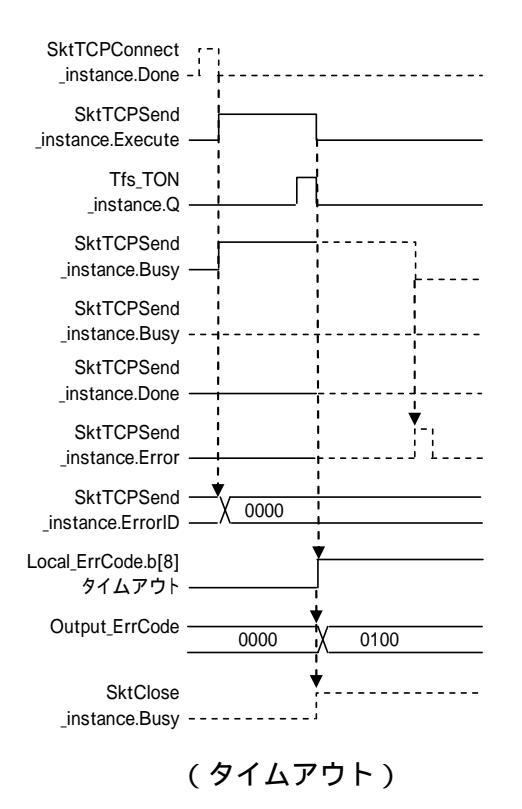

(異常終了)

#### 受信処理

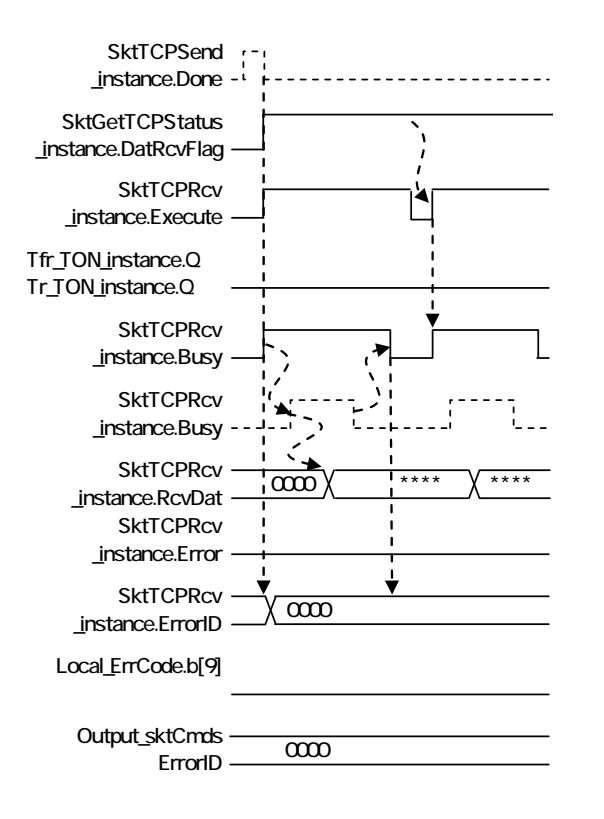

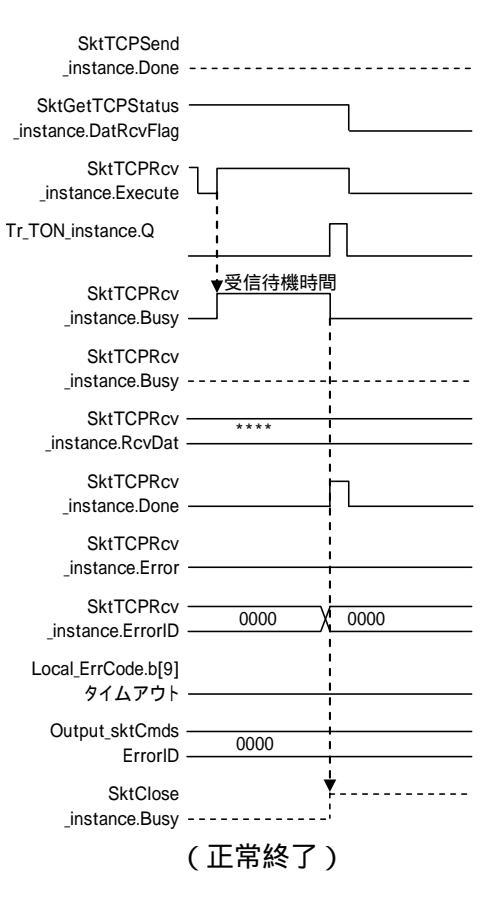

(繰り返し)

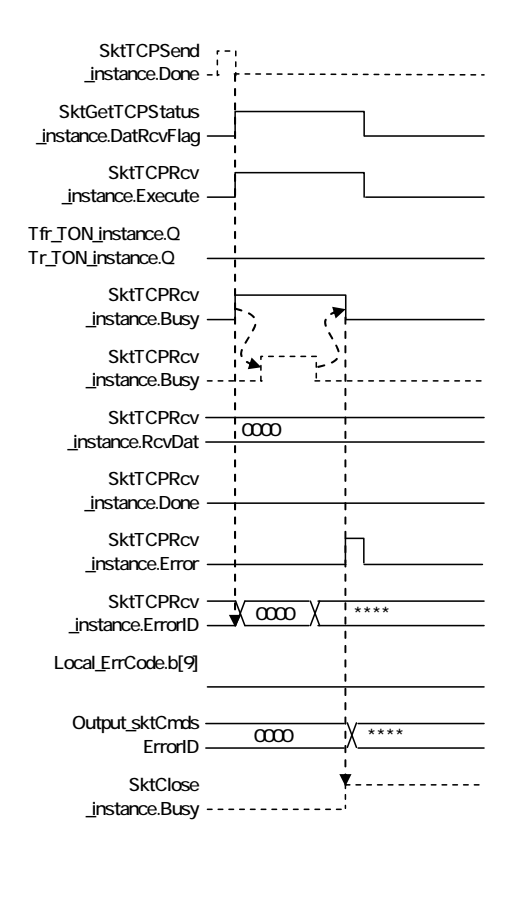

59

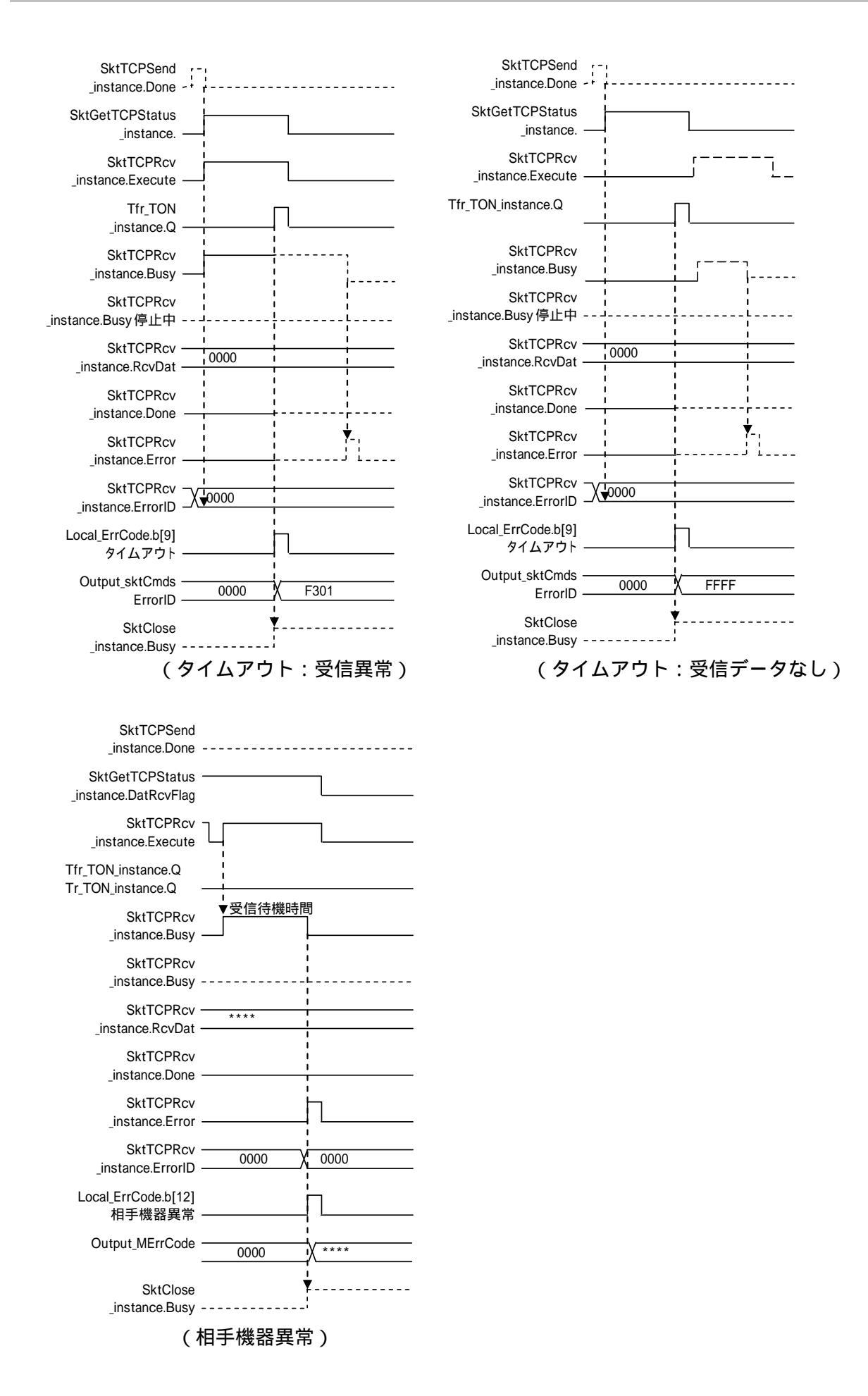

#### クローズ処理

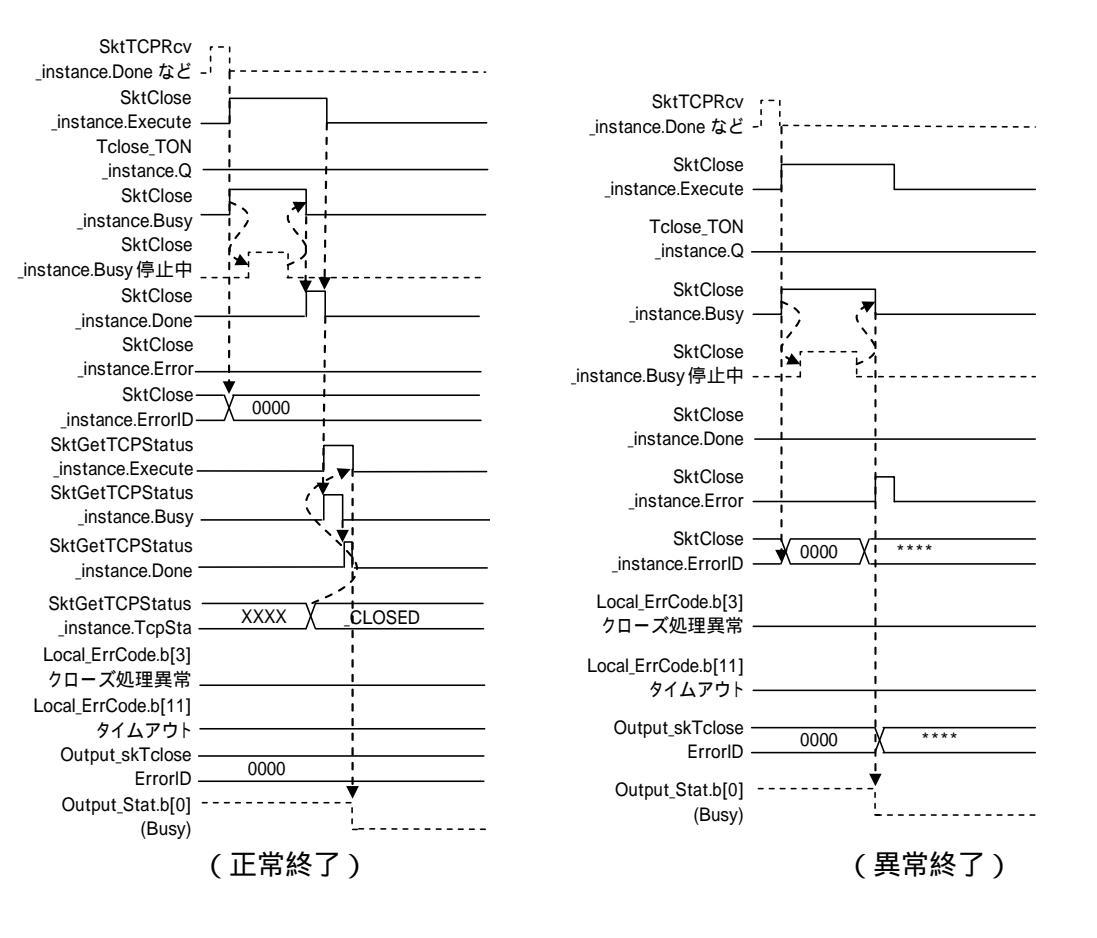

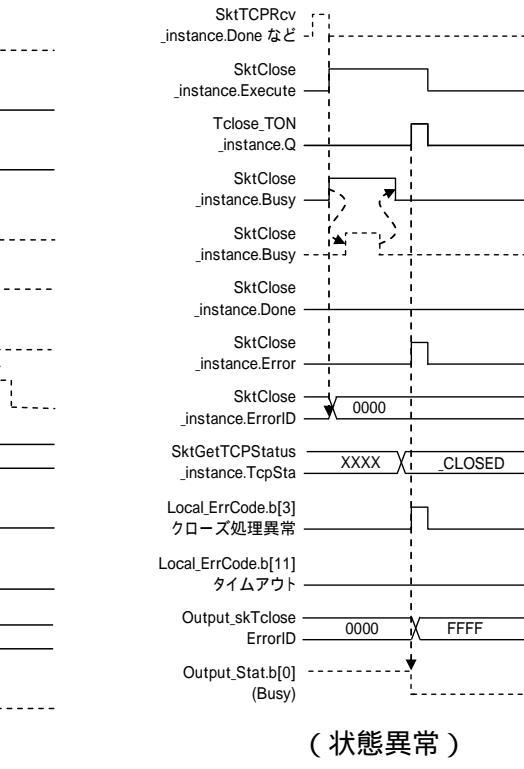

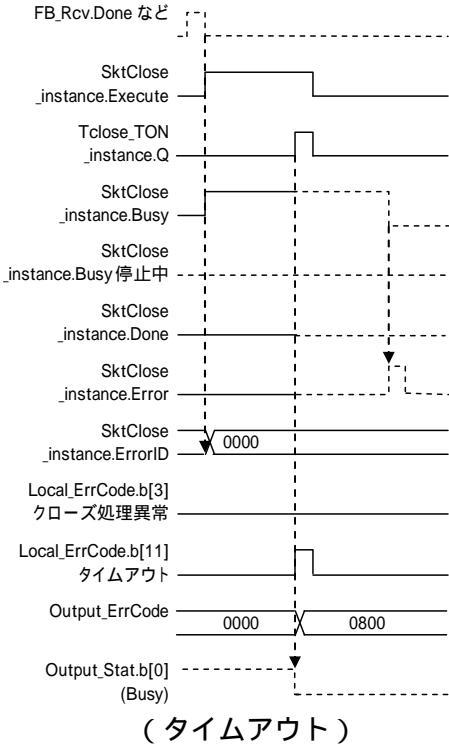

# 9.7. 異常処理

#### 9.7.1. エラーコード一覧

本 ST 言語を実行して発生するエラーコード一覧を以下に示します。

TCP コネクション状態異常[Output\_EtnTcpSta]

クローズ処理後、TCP コネクション状態が時間内に正常状態(\_CLOSED)に至らなかった 場合、変数[Output\_EtnTcpSta]に TCP コネクション状態コードがセットされます。(クロ ーズ処理が異常終了した場合、いっしょに確認します。)

| 異常コード列挙子<br>[_eCONNECTION_STATE] | 内容                                   |
|----------------------------------|--------------------------------------|
| _CLOSED                          | クローズされている。(正常状態)                     |
| _LISTEN                          | コネクションを待っている。                        |
| _SYN SENT                        | 活性状態で SYN を送信した。                     |
| _SYN RECEIVED                    | SYN を送信し、受信した。                       |
| _ESTABLISHED                     | 開設されている。                             |
| _CLOSE WAIT                      | FIN を受信したあと、終了待ちの状態。                 |
| _FIN WAIT1                       | 終了して、FIN を送信した。                      |
| _CLOSING                         | 終了して、FIN を交換した。FIN の送達確認(ACK)を待っている。 |
| _LAST ACK                        | FIN を受信して終了した。FIN の送達確認(ACK)を待っている。  |
| _FIN WAIT2                       | FIN の送達確認(ACK)を受信した。FIN を待っている。      |
| _TIME WAIT                       | 終了したあと、最大セグメント生存時間の2倍(2MSL)の沈黙待ちの状態。 |

エラーコード[Output\_SktCmdsErrorID]、[Output\_SkTcloseErrorID] オープン処理、送信処理、受信処理のいずれかでエラーが発生した場合、エラーコードを 変数[Output\_SktCmdsErrorID]にセットしたあとクローズ処理を実行します。 クローズ処理でエラーが発生した場合、エラーコードを変数[Output\_SkTcloseErrorID]にセ ットして終了します。おもなエラーコードは以下のとおりです。

(O:オープン処理(SktTCPConnect 命令)、S:送信処理(SktTCPSend 命令)、R:受信処理 (SktTCPRcv 命令)、C: クローズ処理(SktClose 命令)をあらわし、「」が対象となる処理です)

| エラーコー<br>_ド | 0 | S | R | С | 内容                                            |
|-------------|---|---|---|---|-----------------------------------------------|
| #16#0000    |   |   |   |   | 正常終了                                          |
| #16#0400    |   |   |   | - | 命令の入力パラメータが入力変数の範囲を超えています。                    |
| #16#0407    |   |   |   |   | 命令の演算結果が、出力パラメータのデータ領域の範囲を超えてい                |
| #10#0407    | - |   |   | - | ます。                                           |
| #16#2000    |   | _ | _ | _ | 自 IP アドレスの設定エラーが発生している状態で、命令を実行し              |
| #10#2000    |   | _ | _ | _ | ました。                                          |
| #16#2002    |   | _ | _ | _ | 命令でドメイン名指定した相手ノードのアドレス解決に失敗しま                 |
| #10#2002    |   | _ |   |   | した。                                           |
|             |   |   |   |   | 命令実行時の状態が適切ではありません。                           |
|             |   |   |   |   | ・SktTCPConnect 命令の場合                          |
|             |   |   |   |   | 入力変数「SrcTcpPort」で指定した TCP ポートがすでにオープ          |
|             |   |   |   |   | ン済み                                           |
|             |   |   |   |   | 入力変数「DstAdr」で指定した相手ノードが存在しない                  |
|             |   |   |   |   | 入力変数 「 DstAdr 」、 「 DstTcpPort 」 で指定した相手ノードがコネ |
| #16#2003    |   |   |   | - | クト待ちでない                                       |
|             |   |   |   |   | ・SktTCPRcv 命令の場合                              |
|             |   |   |   |   | 指定したソケットが受信処理中                                |
|             |   |   |   |   | 指定したソケットのコネクションが未確立                           |
|             |   |   |   |   | ・SktTCPSend 命令の場合                             |
|             |   |   |   |   | 指定したソケットが送信処理中                                |
|             |   |   |   |   | 指定したソケットのコネクションが未確立                           |
| #16#2006    | - | - |   | - | ソケットサービス命令でタイムアウトが発生しました。                     |
| #16#2007    | - |   |   |   | ソケットサービス命令で指定したハンドルが不正です。                     |
| #16#2008    |   |   |   |   | 同時に実行できるソケットサービス命令のリソースを超えて命令                 |
| #10#2008    |   |   |   |   | が実行されました。                                     |
| #16#FFFF    |   |   |   |   | 命令を実行完了せず終了しました。                              |

#### **≣**ħ

詳しくは、「NJシリーズ コマンドリファレンスマニュアル 基本編」(SBCA-360)の「付録」 の「A-1 命令に関連するエラーコード一覧」、「A-2 エラーコードの概要」「A-3 エラーコー ドの詳細」を参照してください。

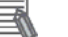

#### ■ 参考

参考

内蔵 EtherNet/IP ポート異常の詳細および処置については、「NJ シリーズ CPU ユニット内 蔵 Ethernet/IP ポート ユーザーズマニュアル」(SBCD-359) の「第9章 ソケットサービス 機能」の「9-7 ソケットサービス使用上の留意事項」を参照してください。

エラーフラグ(異常終了/タイムアウト)[Output\_ErrCode]

オープン処理、送信処理、受信処理、クローズ処理が異常終了またはタイムアウトした場合、変数[Output\_ErrCode]にエラーフラグがセットされ、変数[Output\_SktCmdsErrorID] または変数[Output\_SkTcloseErrorID]にエラーコードが格納されます。

(クローズ処理が異常終了またはタイムアウトした場合、TCP コネクション状態異常の変数 [Output\_EtnTcpSta] もいっしょに確認します。)

<sup>(</sup>O:オープン処理(SktTCPConnect 命令)、S:送信処理(SktTCPSend 命令)、R:受信処理 (SktTCPRcv 命令)、C:クローズ処理(SktClose 命令)をあらわし、「」が対象となる処理です)

| エラーフラグ   | 0 | S | R | С | 内容                                                     |
|----------|---|---|---|---|--------------------------------------------------------|
| #16#0000 |   |   |   |   | 正常終了                                                   |
| #16#0001 |   |   |   |   | 送信処理が異常終了した。                                           |
| #16#0002 |   |   |   |   | 受信処理が異常終了した。                                           |
| #16#0004 |   |   |   |   | オープン処理が異常終了した。                                         |
| #16#0008 |   |   |   |   | クローズ処理が異常終了した。                                         |
| #16#0100 |   |   |   |   | 送信処理が時間内に完了しなかった。                                      |
| #16#0200 |   |   |   |   | 受信処理が時間内に完了しなかった。<br>(受信すべきレスポンスの到着を確認できなかった場合<br>を含む) |
| #16#0400 |   |   |   |   | オープン処理が時間内に完了しなかった。                                    |
| #16#0800 |   |   |   |   | クローズ処理が時間内に完了しなかった。                                    |
| #16#0010 |   |   |   |   | 処理番号異常                                                 |
| #16#0020 |   |   |   |   | 送信・受信要否判定異常                                            |
| #16#1000 |   |   |   |   | 相手機器異常エラー                                              |
| #16#2000 |   |   |   |   | 相手機器 FCS(チェックサム)エラー                                    |
| #16#8000 |   |   |   |   | エラー発生                                                  |

エラーフラグには、各処理で検出したエラーフラグを加算した値が格納されます。

相手機器異常コード

相手機器の受信メッセージにチェックサムエラーがある場合、変数[Output\_MErrCode]に 相手機器から受信したチェックサムデータが格納されます。

チェックサムエラーがない場合、相手機器の受信メッセージから、変数[Output\_MErrCode] に検出されます相手機器異常コードが格納されます。

| 異常コード        | 内容                                 |
|--------------|------------------------------------|
| #16#00000000 | 正常終了                               |
| 【応答コード】      | 下記【X-SEL コントローラ PX/QX タイプ取扱説明書】を参照 |
| #16#FFFFFFF  | 未実行                                |

#### ▲ 参考

エラーコード、相手機器異常の詳細および処置については「株式会社アイエイアイ X-SEL コントローラ PX/QX タイプ取扱説明書」(MJ0152)の「付録」 - 「エラー表」を参照してく ださい。

#### 9.7.2. TCPコネクション状態異常の状況と対処方法

「TCP コネクション状態異常」発生時の状況と対処方法について説明します。

#### TCP コネクション状態異常の影響

「TCP コネクション状態異常」発生後、何も対処を行わずに、あるいは、「TCP コネクション状態異常」の発生に気づかずに本プロジェクトファイルを再度実行した場合、「入力変数「相手 IP アドレス(DstAdr)」、「相手ポート(DstTcpPort)」で指定した相手ノードがコネクト待ちでない」(以下、オープン処理異常)が発生することがあります。これは、前回の通信処理終了時の「TCP コネクション状態異常」が影響していると考えられます。(異常発生時のエラー内容は、「9.7.1 エラーコード一覧」を参照してください。)

#### TCP コネクション状態異常発生時の状況

クローズ処理後の「TCP コネクション状態異常」とその影響による次通信処理時の「オー プン処理異常」の原因は、いずれも「相手機器のクローズ処理が未完了の状態である」と いう可能性があります。これは、コントローラ内で本プロジェクトファイルの処理をすべ て(クローズ処理まで)終了したにもかかわらず、相手機器からのクローズ完了通知を受 け取っていない(相手機器のクローズ処理の完了が未確認である)という状況です。

#### 対処方法

相手機器のクローズ処理が未完了の可能性がありますので、相手機器の通信ポートがクロ ーズされているかを確認します。その結果、クローズされていない場合や確認ができない 場合には、相手機器の通信ポートのリセット処理が必要となります。相手機器の通信ポー トのリセット方法には、ソフト的なリスタート処理や電源 OFF ON による再起動処理な どが考えられますが、詳しくは各相手機器の説明書を参照してください。

#### 使用上の注意

相手機器の通信ポートのリセット処理は、相手機器が別の機器と接続状態にないことを確認 してから実施してください。

TCP コネクション状態異常時のコントローラ(内蔵 EtherNet/IP ポート)の状況

「TCP コネクション状態異常」が発生した場合、本プロジェクトファイルによる処理は終 了していますが、「9.3.2. 時間監視機能」の「内蔵 EtherNet/IP ポート(TCP/IP 機能)に よる再送 / 時間監視」が動作している場合があります。ただし、この再送は以下のような 状況で停止しますので、特に意識的に停止する必要はありません。

- ・プロジェクトファイルの起動により再度オープン処理要求が行われた場合
- ・再送中に、ケーブル抜けなどの通信障害が解消された場合
- ・TCP/IPの時間監視(タイムアウト)機能で再送処理が終了した場合
- ・コントローラをリスタート、あるいは電源 OFF した場合

# 10. 改訂履歴

| 改訂記号 | 改訂年月日            | 改訂理由・改訂ページ |
|------|------------------|------------|
| А    | 2011 年 12 月 15 日 | 初版         |
|      |                  |            |
|      |                  |            |

| ●お問い合わせ先<br>カスタマサポートセンタ<br>クイック<br>オムロン<br>クイック<br>オムロン<br>クイック<br>オムロン<br>クイック<br>オムロン<br>の<br>まの<br>第本電話・PHSなどではご利用いただけませんので、その場合は下記電話番号へおかけください。<br>電話 055-982-5015 (通話料がかかります)     | オムロン制御機器の最新情報をご覧いただけます。<br><b> www.fa.omron.co.jp</b><br>緊急時のご購入にもご利用ください。     |
|----------------------------------------------------------------------------------------------------|--------------------------------------------------------------------------------|
| 【営業時間:8:00~21:00 ■営業日:365日<br>■上記フリーコール以外のFAシステム機器の技術窓口:<br>電話 055-977-6389 (通話料がかかります)<br>【営業のお問い合わせ時間】<br>■営業時間:9:00~12:00/13:00~17:30 (土・日・祝祭日は休業)<br>■営業 日:土・日・祝祭日/春期・夏期・年末年始休暇を除く | オムロン商品のご用命は                                                                    |
| ●FAXによるお問い合わせは下記をご利用ください。<br>カスタマサポートセンタ お客様相談室 FAX 055-982-5051                                                                                                    |                                                                                |
| ●その他のお問い合わせ先<br>納期・価格・修理・サンプル・仕様書は貴社のお取引先、<br>または貴社担当オムロン営業員にご相談ください。                                                                                                    |                                                                                |
| (カタログ番号 SBCZ-816A) 2011年12月現在                                                                                                    | © OMRON Corporation2011 All Rights Reserved.<br>お断りなく仕様などを変更することがありますのでご了承ください |

# オムロン株式会社 インダストリアルオートメーションビジネスカンパニー

本誌には主に機種のご選定に必要な 内容を掲載し、ご使用上の注意事項等は 掲載しておりません。 ご使用上の注意事項等、 ご使用の際に必要な内容につきましては、 必ずユーザーズマニュアルをお読みください。

- ◆本誌に記載の標準価格はあくまで参考であり、確定されたユーザ購入価格を表示したものではありません。
   本誌に記載の標準価格には消費税が含まれておりません。
   ◆本誌に記載されているアプリケーション事例は参考用ですので、ご採用に際しては機器・装置の機能や安全性を
- ご確認の上、ご使用ください。
- ○本誌に記載のない条件や環境での使用、および原子力制御・鉄道・航空・車両・燃焼装置・医療機器・娯楽機械・ 安全機器、その他人命や財産に大きな影響が予測されるなど、特に安全性が要求される用途への使用をご検討の 場合は、定格・性能に対し余裕を持った使い方やフェールセイフ等の安全対策へのご配慮をいただくとともに、当社
- 本製品の内、外国為替及び外国貿易法に定める輸出許可、承認対象貨物(又は技術)に該当するものを輸出(又は
- 非居住者に提供)する場合は同法に基づく輸出許可、承認(又は役務取引許可)が必要です。